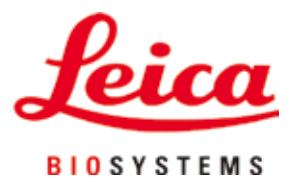

# Leica VT1200 / Leica VT1200 S

## Vibrasjonsblad mikrotom

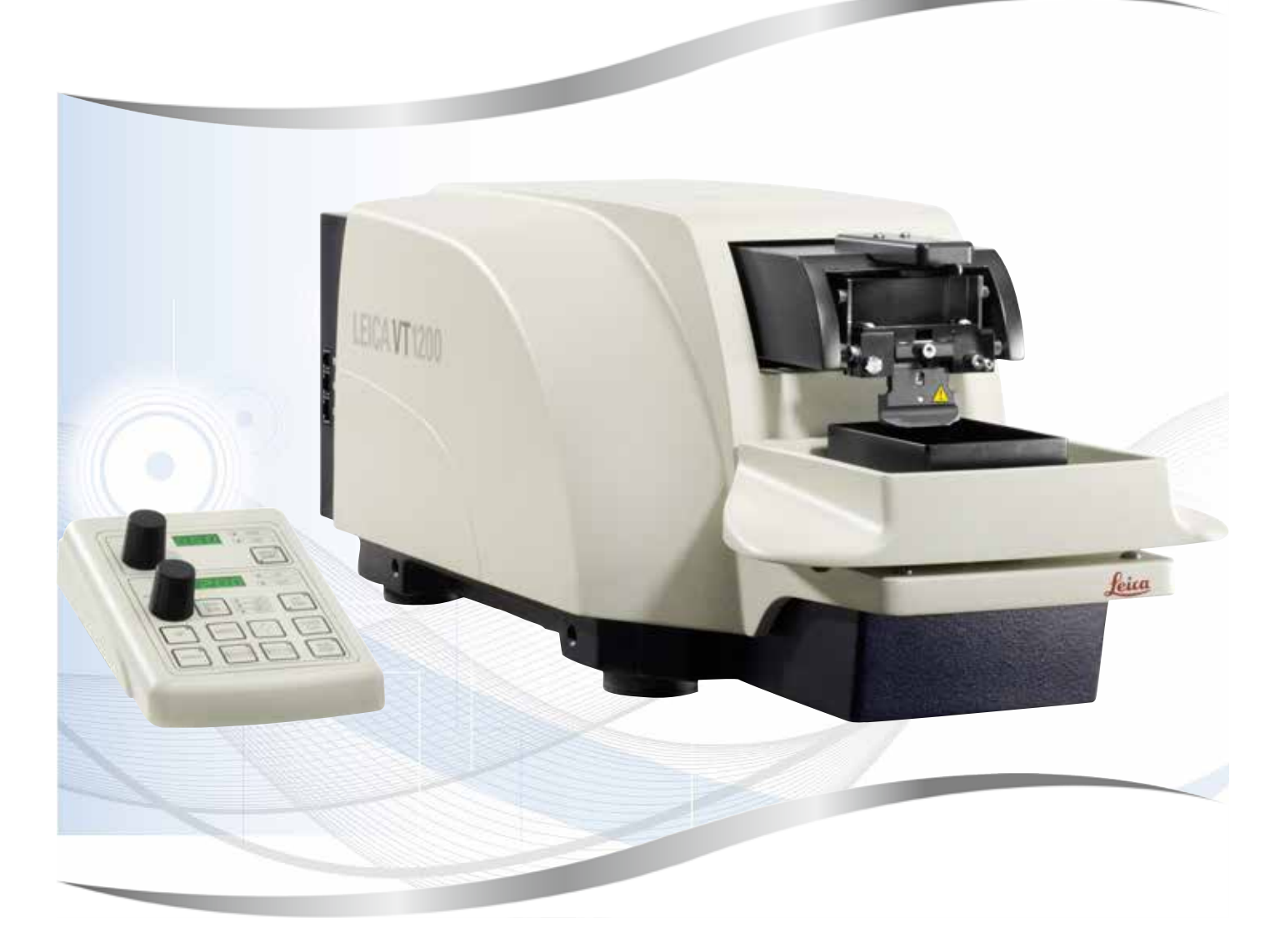

Brukerhåndbok Norsk

#### Bestillingsnr.: 14 0481 80110 - Revisjon L

Denne bruksanvisningen skal oppbevares sammen med apparatet. Les håndboken nøye før apparatet tas i bruk.

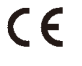

Versjon 1.8, Revisjon L - 08.2022

Informasjonen, de numeriske dataene, merknadene og verdivurderingene i denne brukerhåndboken er basert på nåværende status for vitenskapelig kunnskap og den nyeste teknologien slik vi oppfatter det etter grundige undersøkelser på dette feltet.

Vi er ikke forpliktet til å oppdatere den nåværende brukerhåndboken med jevne mellomrom og på løpende basis i takt med den nyeste teknologiske utviklingen, heller ikke å gi kundene ekstra eksemplarer, oppdateringer osv. av denne brukerhåndboken.

Vi kan ikke holdes ansvarlig for feil uttalelser, tegninger, tekniske illustrasjoner osv. i brukerhåndboken i henhold til nasjonal lovgivning som gjelder i hvert enkelt tilfelle. Særlig fraskriver vi oss alt ansvar ved økonomiske tap eller skader som følger av eller har å gjøre med overholdelse av erklæringer eller annen informasjon i denne brukerhåndboken.

Påstander, tegninger, illustrasjoner og annen informasjon som gjelder innholdet eller de tekniske detaljene i denne brukerhåndboken, må ikke anses for å være garanterte egenskaper for våre produkter.

Disse reguleres utelukkende av vilkårene i kontrakten mellom oss og våre kunder.

Leica forbeholder seg retten til å endre de tekniske spesifikasjonene og produksjonsprosessene uten forvarsel. Bare på denne måten er det mulig å gjøre kontinuerlige forbedringer i teknologien og produksjonsteknikkene som benyttes i våre produkter.

Dette dokumentet er beskyttet av lov om opphavsrett. Alle rettigheter tilknyttet dette dokumentet tilhører Leica Biosystems Nussloch GmbH.

All gjengivelse av tekst og illustrasjoner (helt eller delvis), i form av utskrift, kopier, mikrofilm, web cam eller andre metoder – inklusive alle elektroniske systemer og medier – krever uttrykkelig skriftlig tillatelse på forhånd fra Leica Biosystems Nussloch GmbH.

Du finner instrumentets serienummer og produksjonsår på typeskiltet på baksiden av instrumentet.

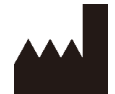

Leica Biosystems Nussloch GmbH Heidelberger Strasse 17 - 19 69226 Nussloch Tyskland Tlf.: +49 - (0) 6224 - 143 0 Faks: +49 - (0) 6224 - 143 268 Nettside: www.LeicaBiosystems.com

Montering kontrahert til Leica Microsystems Ltd. Shanghai.

### Innholdsfortegnelse

| 1.                                 | Vikti                                                                                                    | g informasjon                                                                                                    | 6                                                                                                    |
|------------------------------------|----------------------------------------------------------------------------------------------------|----------------------------------------------------------------------------------------------------|----------------------------------------------------------------------------------------------------|
|                                    | 1.1                                                                                                    | Symboler i denne teksten og deres betydning                                                                                                    | 6                                                                                                    |
|                                    | 1.2                                                                                                    | Apparatmodell                                                                                                    | 8                                                                                                    |
|                                    | 1.3                                                                                                    | Personalets kvalifikasjoner                                                                                                    |                                                                                                    |
|                                    | 1.4                                                                                                    | Riktig druk/teli druk                                                                                                    | 8                                                                                                    |
| 2.                                 | Sikke                                                                                                    | erhet                                                                                                    | 9                                                                                                    |
|                                    | 2.1                                                                                                    | Generelle sikkerhetsmerknader                                                                                                    | 9                                                                                                    |
|                                    | 2.2                                                                                                    | Advarsler                                                                                                    | 9                                                                                                    |
|                                    | 2.3                                                                                                    | Transport, utpakking og installering                                                                                                    | 10                                                                                                    |
| 3.                                 | Appa                                                                                                    | ratets egenskaper                                                                                                    | 11                                                                                                    |
|                                    | 3.1                                                                                                    | Tekniske spesifikasjoner for Leica VT1200                                                                                                    | 11                                                                                                    |
|                                    | 3.1.1                                                                                                    | Tekniske spesifikasjoner for Leica VT1200 S                                                                                                    | 12                                                                                                    |
|                                    | 3.2                                                                                                    | Generell oversikt – Leica VT1200 / Leica VT1200 S                                                                                                    |                                                                                                    |
|                                    | 3.3                                                                                                    | Leica VT1200 kontrollpanel                                                                                                    |                                                                                                    |
|                                    | 3.3.1                                                                                                    | Leica VIII200 S Kontrolipanel                                                                                                    | 17                                                                                                    |
| 4.                                 | Insta                                                                                                    | llasjon                                                                                                    | 19                                                                                                    |
|                                    | 4.1                                                                                                    | Standard leveringsomfang for Leica VT1200                                                                                                    | 19                                                                                                    |
|                                    | 4.1.1                                                                                                    | Standard leveringsomfang for Leica VT1200 S                                                                                                    | 19                                                                                                    |
|                                    | 4.2                                                                                                    | Beskrivelse av standardbruk                                                                                                    | 20                                                                                                    |
|                                    | 4.3                                                                                                    | Før igangsetting av instrumentet                                                                                                    | 22                                                                                                    |
|                                    |                                                                                                    |                                                                                                    |                                                                                                    |
| 5.                                 | Arbe                                                                                                    | ide med apparatet                                                                                                    | 24                                                                                                    |
| 5.                                 | <b>Arbe</b><br>5.1                                                                                                    | i <b>de med apparatet</b><br>Beskrivelse av typisk anvendelse                                                                                                    | 24<br>24                                                                                                    |
| 5.                                 | <b>Arbe</b><br>5.1<br>5.2                                                                                                    | i <b>de med apparatet</b><br>Beskrivelse av typisk anvendelse<br>Kontrollelementer på Leica VT1200 kontrollpanelet                                                                                                    | 24<br>24<br>25                                                                                                    |
| 5.                                 | <b>Arbe</b><br>5.1<br>5.2<br>5.2.1                                                                                                    | i <b>de med apparatet</b><br>Beskrivelse av typisk anvendelse<br>Kontrollelementer på Leica VT1200 kontrollpanelet<br>Flytt prøveuttaket vertikalt                                                                                                    | 24<br>24<br>25<br>25                                                                                                    |
| 5.                                 | <b>Arbe</b><br>5.1<br>5.2<br>5.2.1<br>5.2.2                                                                                                    | i <b>de med apparatet</b><br>Beskrivelse av typisk anvendelse<br>Kontrollelementer på Leica VT1200 kontrollpanelet<br>Flytt prøveuttaket vertikalt<br>Finjustering av avstanden mellom bladet og prøven og mating til snittykkelsen                                                                                                    |                                                                                                    |
| 5.                                 | Arbei<br>5.1<br>5.2<br>5.2.1<br>5.2.2<br>5.2.3<br>5.2.4                                                                                                    | ide med apparatet<br>Beskrivelse av typisk anvendelse<br>Kontrollelementer på Leica VT1200 kontrollpanelet<br>Flytt prøveuttaket vertikalt<br>Finjustering av avstanden mellom bladet og prøven og mating til snittykkelsen<br>Flytte bladet                                                                                                    | 24<br>25<br>25<br>25<br>26<br>26                                                                                                    |
| 5.                                 | Arbei<br>5.1<br>5.2<br>5.2.1<br>5.2.2<br>5.2.3<br>5.2.3<br>5.2.4<br>5.3                                                                                                    | ide med apparatet<br>Beskrivelse av typisk anvendelse<br>Kontrollelementer på Leica VT1200 kontrollpanelet<br>Flytt prøveuttaket vertikalt<br>Finjustering av avstanden mellom bladet og prøven og mating til snittykkelsen<br>Flytte bladet<br>Velge snittparametere<br>Kontrollelementer på Leica VT1200 S kontrollpanelet                                                                                                    |                                                                                                    |
| 5.                                 | Arbei<br>5.1<br>5.2<br>5.2.1<br>5.2.2<br>5.2.3<br>5.2.4<br>5.3<br>5.4                                                                                                    | ide med apparatet<br>Beskrivelse av typisk anvendelse<br>Kontrollelementer på Leica VT1200 kontrollpanelet<br>Flytt prøveuttaket vertikalt<br>Finjustering av avstanden mellom bladet og prøven og mating til snittykkelsen<br>Flytte bladet<br>Velge snittparametere<br>Kontrollelementer på Leica VT1200 S kontrollpanelet<br>Montering av tilleggsutstyr                                                                                                    | 24<br>25<br>25<br>25<br>26<br>26<br>26<br>27<br>35                                                                                           |
| 5.                                 | Arbei<br>5.1<br>5.2<br>5.2.1<br>5.2.2<br>5.2.3<br>5.2.4<br>5.3<br>5.4<br>5.4<br>5.4.1                                                                                                  | ide med apparatet<br>Beskrivelse av typisk anvendelse<br>Kontrollelementer på Leica VT1200 kontrollpanelet<br>Flytt prøveuttaket vertikalt<br>Finjustering av avstanden mellom bladet og prøven og mating til snittykkelsen<br>Flytte bladet<br>Velge snittparametere<br>Kontrollelementer på Leica VT1200 S kontrollpanelet<br>Montering av tilleggsutstyr<br>Montere isbrettet og bufferbrettet                                                                                                    |                                                                                                    |
| 5.                                 | Arbei<br>5.1<br>5.2<br>5.2.1<br>5.2.2<br>5.2.3<br>5.2.4<br>5.3<br>5.4<br>5.4.1<br>5.4.2                                                                                                | ide med apparatet<br>Beskrivelse av typisk anvendelse<br>Kontrollelementer på Leica VT1200 kontrollpanelet<br>Flytt prøveuttaket vertikalt<br>Finjustering av avstanden mellom bladet og prøven og mating til snittykkelsen<br>Flytte bladet<br>Velge snittparametere<br>Kontrollelementer på Leica VT1200 S kontrollpanelet<br>Montering av tilleggsutstyr<br>Montere isbrettet og bufferbrettet                                                                                                    |                                                                                                    |
| 5.                                 | Arbei<br>5.1<br>5.2<br>5.2.1<br>5.2.2<br>5.2.3<br>5.2.4<br>5.3<br>5.4<br>5.4<br>5.4.1<br>5.4.2<br>5.4.3                                                                                | ide med apparatet<br>Beskrivelse av typisk anvendelse<br>Kontrollelementer på Leica VT1200 kontrollpanelet<br>Flytt prøveuttaket vertikalt<br>Finjustering av avstanden mellom bladet og prøven og mating til snittykkelsen<br>Flytte bladet<br>Velge snittparametere<br>Kontrollelementer på Leica VT1200 S kontrollpanelet<br>Montering av tilleggsutstyr<br>Montere isbrettet og bufferbrettet<br>Klargjøre ny prøve                                                                                                    |                                                                                                    |
| 5.                                 | Arbei<br>5.1<br>5.2<br>5.2.1<br>5.2.2<br>5.2.3<br>5.2.4<br>5.3<br>5.4<br>5.4.1<br>5.4.2<br>5.4.3<br>5.4.3<br>5.4.4                                                                     | ide med apparatet<br>Beskrivelse av typisk anvendelse<br>Kontrollelementer på Leica VT1200 kontrollpanelet<br>Flytt prøveuttaket vertikalt<br>Finjustering av avstanden mellom bladet og prøven og mating til snittykkelsen<br>Flytte bladet<br>Velge snittparametere<br>Kontrollelementer på Leica VT1200 S kontrollpanelet<br>Montering av tilleggsutstyr<br>Montere isbrettet og bufferbrettet<br>Montere det toveggede bufferbrettet<br>Klargjøre ny prøve<br>Montere og demontere bladholderen                                                                                                    | 24<br>25<br>25<br>25<br>26<br>26<br>26<br>26<br>26<br>26<br>26<br>35<br>35<br>35<br>35<br>37<br>37                                           |
| 5.                                 | Arbei<br>5.1<br>5.2<br>5.2.1<br>5.2.2<br>5.2.3<br>5.2.4<br>5.3<br>5.4<br>5.4.1<br>5.4.2<br>5.4.3<br>5.4.4<br>5.4.5<br>5.4.5<br>5.4.6                                                   | ide med apparatet                                                                                                    | 24<br>25<br>25<br>25<br>25<br>26<br>26<br>26<br>26<br>26<br>26<br>27<br>35<br>35<br>35<br>37<br>37<br>37<br>39<br>40                         |
| 5.                                 | Arbei<br>5.1<br>5.2<br>5.2.1<br>5.2.2<br>5.2.3<br>5.2.4<br>5.3<br>5.4<br>5.4.1<br>5.4.2<br>5.4.3<br>5.4.4<br>5.4.5<br>5.4.6<br>5.5                                                     | ide med apparatet<br>Beskrivelse av typisk anvendelse<br>Kontrollelementer på Leica VT1200 kontrollpanelet<br>Flytt prøveuttaket vertikalt<br>Finjustering av avstanden mellom bladet og prøven og mating til snittykkelsen<br>Flytte bladet<br>Velge snittparametere<br>Kontrollelementer på Leica VT1200 S kontrollpanelet<br>Montering av tilleggsutstyr<br>Montere isbrettet og bufferbrettet<br>Montere det toveggede bufferbrettet<br>Klargjøre ny prøve<br>Montere og demontere bladholderen<br>Innsetting av klaringsvinkelen<br>Daglig vedlikehold og hvordan apparatet slås av – Leica VT1200 / Leica VT1200 S | 24<br>25<br>25<br>25<br>26<br>26<br>26<br>26<br>26<br>26<br>35<br>35<br>35<br>35<br>37<br>37<br>39<br>39<br>40<br>40                         |
| 5.                                 | Arbei<br>5.1<br>5.2<br>5.2.1<br>5.2.2<br>5.2.3<br>5.2.4<br>5.3<br>5.4<br>5.4.1<br>5.4.2<br>5.4.3<br>5.4.4<br>5.4.5<br>5.4.6<br>5.5<br><b>Betje</b>                                     | ide med apparatet                                                                                                    | 24<br>25<br>25<br>25<br>26<br>26<br>26<br>26<br>26<br>26<br>26<br>35<br>35<br>35<br>35<br>37<br>39<br>39<br>40<br>41                         |
| 5.                                 | Arbei<br>5.1<br>5.2<br>5.2.1<br>5.2.2<br>5.2.3<br>5.2.4<br>5.3<br>5.4<br>5.4.1<br>5.4.2<br>5.4.3<br>5.4.4<br>5.4.5<br>5.4.6<br>5.5<br><b>Betje</b><br>6.1                              | ide med apparatet                                                                                                    | 24<br>25<br>25<br>25<br>26<br>26<br>26<br>26<br>26<br>26<br>26<br>35<br>35<br>35<br>35<br>35<br>37<br>37<br>37<br>39<br>40<br>41             |
| 5.                                 | Arbei<br>5.1<br>5.2<br>5.2.1<br>5.2.2<br>5.2.3<br>5.2.4<br>5.3<br>5.4<br>5.4.1<br>5.4.2<br>5.4.3<br>5.4.4<br>5.4.5<br>5.4.6<br>5.5<br><b>Betje</b><br>6.1<br>6.2                       | ide med apparatet                                                                                                    | 24<br>25<br>25<br>25<br>26<br>26<br>26<br>26<br>26<br>26<br>26<br>35<br>35<br>35<br>35<br>36<br>37<br>37<br>39<br>40<br>41<br>41<br>43       |
| <ol> <li>6.</li> <li>7.</li> </ol> | Arbei<br>5.1<br>5.2<br>5.2.1<br>5.2.2<br>5.2.3<br>5.2.4<br>5.3<br>5.4<br>5.4.1<br>5.4.2<br>5.4.3<br>5.4.4<br>5.4.5<br>5.4.6<br>5.5<br><b>Betje</b><br>6.1<br>6.2<br><b>Funk</b>        | ide med apparatet                                                                                                    | 24<br>25<br>25<br>25<br>26<br>26<br>26<br>26<br>26<br>26<br>35<br>35<br>35<br>36<br>37<br>37<br>39<br>40<br>41<br>41<br>41<br>43             |
| 5.<br>6.<br>7.                     | Arbei<br>5.1<br>5.2<br>5.2.1<br>5.2.2<br>5.2.3<br>5.2.4<br>5.3<br>5.4<br>5.4.1<br>5.4.2<br>5.4.3<br>5.4.4<br>5.4.5<br>5.4.6<br>5.5<br><b>Betje</b><br>6.1<br>6.2<br><b>Funk</b><br>7.1 | ide med apparatet                                                                                                    | 24<br>25<br>25<br>25<br>26<br>26<br>26<br>26<br>26<br>26<br>35<br>35<br>35<br>36<br>37<br>37<br>39<br>40<br>41<br>41<br>41<br>43<br>46<br>46 |

| 8.  | Rengjøring og vedlikehold                                          | 51 |
|-----|--------------------------------------------------------------------|----|
|     | 8.1 Rengjøring av apparatet                                        | 51 |
| 9.  | Bestillingsinformasjon for ekstrautstyr, forbruks- og reservedeler | 52 |
|     | 9.1 Tilleggsutstyr for standardprøver                              | 53 |
|     | 9.1.1 Bufferbrett                                                  | 53 |
|     | 9.1.2 Prøveplate                                                   |    |
|     | 9.1.3 VibroCheck                                                   |    |
|     | 9.1.4 Blader                                                       |    |
|     | 9.1.5 Mikroskop. montering                                         |    |
|     | 9.1.6 Forstørrelsesglass, montering                                |    |
|     | 9.1.7 Montere forstørrelsesglasstativ eller mikroskopstativ        |    |
|     | 9.1.8 Fiberoptisk belvsning, kald lyskilde                         |    |
|     | 9.1.9 Cvanoakrvlatlim                                              |    |
|     | 9.1.10 Fotbryter                                                   | 59 |
|     | 9.1.11 Julabo FL300 – sirkulasjonskjøler                           | 60 |
| 10. | Garanti og service                                                 | 61 |
| 11. | Bekreftelse på dekontaminering                                     | 62 |

### 1. Viktig informasjon

1

#### 1.1 Symboler i denne teksten og deres betydning

| -             | - ,           | -                                                                                                    |
|---------------|---------------|----------------------------------------------------------------------------------------------------|
| Symbol:       | Symboltittel: | Advarsler                                                                                                    |
| $\land$       | Beskrivelse:  | Advarsler vises i en grå boks og markeres med en<br>varseltrekant.                                                                                                    |
| Symbol:       | Symboltittel: | Forsiktig                                                                                                    |
|               | Beskrivelse:  | Advarsler vises i en grå boks og markeres med en<br>varseltrekant.                                                                                                    |
| Symbol:       | Symboltittel: | Merknad                                                                                                    |
|               | Beskrivelse:  | Notat, dvs. viktig brukerinformasjon, vises i en grå<br>boks og er merket med et informasjons symbol.                                                                                                    |
| Symbol:       | Symboltittel: | Elementnummer                                                                                                    |
| → Fig. 7-1    | Beskrivelse:  | Elementnumre som nummererer illustrasjonene. De røde tallene viser til elementnumrene i illustrasjonene                                                                                                    |
| Symbol:       | Symboltittel: | Programvarebetegnelser                                                                                                    |
| Hovedveileder | Beskrivelse:  | Programvarebetegnelser som må vises på<br>inndataskjermen vises som fet, grå tekst.                                                                                                    |
| Symbol:       | Symboltittel: | Funksjonstast                                                                                                    |
| <u>Lagre</u>  | Beskrivelse:  | Funksjonstastene som skal trykkes på instrumentet<br>vises som fet, grå og understreket tekst.                                                                                                    |
| Symbol:       | Symboltittel: | Produsent                                                                                                    |
|               | Beskrivelse:  | Angir produsenten av det medisinske produktet.                                                                                                    |
| Symbol:       | Symboltittel: | Produksjonsdato                                                                                                    |
|               | Beskrivelse:  | Angir produksjonsdato for det medisinske utstyret.                                                                                                    |
| Symbol:       | Symboltittel: | CE-samsvar                                                                                                    |
| ĆE            | Beskrivelse:  | CE-merkingen er produsentens erklæring på at det<br>medisinske produktet oppfyller kravene i gjeldende<br>EF-direktiver og forskrifter.                                                                                                    |
| Symbol:       | Symboltittel: | UKCA-etikett                                                                                                    |
| UK<br>CA      | Beskrivelse:  | UKCA-merkingen (UK Conformity Assessed -<br>Samsvarsvurdering i Storbritannia) er en ny britisk<br>produktmerking som vil anvendes for varer som<br>markedsføres i Storbritannia (England, Wales og<br>Skottland). Den dekker det meste av varene som<br>krevde CE-merking. |

| Symbol:                  | Symboltittel:                                                                                    | Opprinnelsesland                                                                                                    |
|--------------------------|--------------------------------------------------------------------------------------------------|----------------------------------------------------------------------------------------------------|
| Country of Origin: China | Beskrivelse:                                                                                     | Opprinnelsesland-boksen definerer landet der<br>karaktertransformasjonen av produktet vil utføres.                                                                                                    |
| Symbol:                  | Symboltittel:                                                                                    | Ansvarlig person i Storbritannia                                                                                                    |
| UKRP                     | crosystems (UK) Limited<br>se, Woodlands Business Park, Milton Keynes<br>Jnited Kingdom, MK146FG |                                                                                                    |
|                          | Beskrivelse:                                                                                     | Den ansvarlige personen i Storbritannia opptrer på<br>vegne av den ikke-britiske produsenten for å utføre<br>spesifiserte oppgaver i forhold til produsentens<br>forpliktelser.                                                                                                    |
| Symbol:                  | Symboltittel:                                                                                    | Se brukerhåndboken                                                                                                    |
| i                        | Beskrivelse:                                                                                     | Angir at brukeren bør se i brukerhåndboken.                                                                                                    |
| Symbol:                  | Symboltittel:                                                                                    | Artikkelnummer                                                                                                    |
| REF                      | Beskrivelse:                                                                                     | Angir produsentkatalognummeret til det medisinske<br>utstyret slik at det er lett å identifisere.                                                                                                    |
| Symbol:                  | Symboltittel:                                                                                    | Serienummer                                                                                                    |
| SN                       | Beskrivelse:                                                                                     | Angir serienummeret fra produsenten slik at det<br>medisinske utstyret er lett å identifisere.                                                                                                    |
| Symbol:                  | Symboltittel:                                                                                    | Regulatorisk samsvarsmerke (RCM)                                                                                                    |
|                          | Beskrivelse                                                                                      | Regulatory Compliance Mark (RCM) er et<br>samsvarsmerke som angir en enhets samsvar med<br>gjeldende ACMA-regelverk (tekniske standarder) i<br>New Zealand og Australia – for telekommunikasjon,<br>radiokommunikasjon, EMC og EME.                                                                                                    |
| Symbol:                  | Symboltittel:                                                                                    | China RoHS                                                                                                    |
| 23                       | Beskrivelse:                                                                                     | Miljøvernsymbol fra Kinas RoHS-direktiv. Tallet<br>i symbolet angir "miljøvennlig bruksperiode" for<br>produktet i år. Symbolet brukes hvis et stoff som er<br>begrenset i Kina, brukes over den maksimalt tillatte<br>grensen.                                                                                                    |
| Symbol:                  | Symboltittel:                                                                                    | CSA Statement (Canada/USA)                                                                                                    |
| c Us                     | Beskrivelse:                                                                                     | CSA-merket innebærer at et produkt er testet<br>og oppfyller gjeldende sikkerhets- og/eller<br>ytelsesstandarder, inkludert relevante standarder<br>angitt eller administrert av the American National<br>Standards Institute (ANSI), Underwriters Laboratories<br>(UL), the Canadian Standards Association (CSA), the<br>National Sanitation Foundation International (NSF)<br>med flere. |
| Symbol:                  | Symboltittel:                                                                                    | WEEE-symbol                                                                                                    |
| X                        | Beskrivelse:                                                                                     | WEEE-symbolet, som angir at elektrisk og elektronisk<br>avfall ikke må kastes med annet avfall, er en<br>søppeldunk med kryss over (§ 7 ElektroG).                                                                                                    |

#### 1.2 Apparatmodell

Opplysningene i denne brukerhåndboken gjelder kun for apparatmodellen som er angitt på forsiden.

Et typeskilt er plassert på baksiden av apparatet. Serie- og referansenr. finnes på en separat etikett på høyre side av apparatet.

#### 1.3 Personalets kvalifikasjoner

Leica VT1200 og Leica VT1200 S kan bare brukes av opplært laboratoriepersonale. Apparatet er kun beregnet for profesjonelt bruk.

Alt laboratoriepersonell som er satt til å betjene dette apparatet, skal lese denne brukerhåndboken nøye. De skal dessuten kjenne til alle de tekniske egenskapene til apparatet før de betjener det.

#### 1.4 Riktig bruk/feil bruk

Leica VT1200 og Leica VT1200 S brukes til snitting i de medisinske, biologiske og industrielle fagområdene, og er spesielt utformet for å snitte festet eller ufestet ferskt vev i buffer.

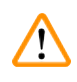

#### Advarsler

Leica VT1200 / Leica VT1200 S kan kun brukes til forskningsformål. Snitt laget ved hjelp av Leica VT1200 / Leica VT1200 S skal **IKKE** brukes til diagnostisering.

Apparatet må kun brukes i henhold til instruksjonene i denne brukerhåndboken.

All annen bruk av apparatet er å betrakte som feil.

#### 2. Sikkerhet

Denne brukerhåndboken inneholder viktig informasjon om driftssikkerhet og vedlikehold av apparatet.

Brukerhåndboken er en viktig del av produktet, og den må leses nøye før apparatet tas i bruk. Oppbevar alltid brukerhåndboken sammen med apparatet.

Dersom det foreligger nasjonale tilleggskrav om ulykkesforebygging og miljøvern, må denne brukerhåndboken suppleres med de relevante instruksjonene for å sikre at disse kravene blir overholdt.

Sørg for å lese all brukerinformasjon før du utfører arbeid på eller bruker apparatet.

#### 2.1 Generelle sikkerhetsmerknader

Disse apparatene er konstruert og testet i henhold til sikkerhetsbestemmelsene for elektriske måle-, styrings-, regulerings- og laboratoriemaskiner.

For å opprettholde denne standarden og garantere sikker drift, må brukeren overholde instruksjonene og advarslene i denne brukerhåndboken.

De gjeldende EC-samsvarserklæringene og UKCA-samsvarserklæringen finnes på Internett: www.LeicaBiosystems.com

#### 2.2 Advarsler

Sikkerhetsanordningene som er installert på dette apparatet av produsenten, utgjør kun grunnleggende skadeforebygging. Sikker betjening av apparatet er først og fremst eierens ansvar, men personalet som er satt til å betjene, rengjøre eller vedlikeholde apparatet, har også ansvar for apparatet.

For å sikre problemfri drift av apparatet bør du påse at følgende instruksjoner og advarsler etterfølges.

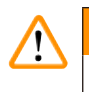

#### Advarsler

- Ekstremt skarpe blader. Berøring kan føre til skade!
- · Ferskt vev medfører fare for infeksjon!
- · Brannfare ved utildekket forstørrelsesglass! Forstørrelsesglasset må tildekkes under arbeidspauser!

#### Korrekt håndtering

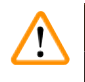

#### Advarsler

Instrumentet **SKAL** kobles til en jordet stikkontakt. Det skal kun benyttes vedlagt strømledning som er beregnet for lokal strømforsyning.

#### Merknad

- · Vær alltid ytterst varsom ved håndtering av bladene!
- Ikke la åpne blader bli liggende etter fjerning.
- Bladet må alltid håndteres på en slik måte at du ikke skader deg.
- Alle sikkerhetsregler må følges for å unngå fare for infeksjon.
- Det er påbudt å bruke vernehansker, maske og vernebriller i samsvar med retningslinjer for arbeid med stoffer – som utgjør en helserisiko.
- Apparatet skal kun åpnes av autorisert servicepersonell.
- Husk alltid å trekke ut støpselet før du åpner apparatet.
- Før du skifter sikring, må du alltid slå av strømbryteren og trekke ut støpselet på apparatet. Det er ikke tillatt å bruke andre typer sikringer enn de som brukes på fabrikken.

#### 2.3 Transport, utpakking og installering

- Ved utpakking av instrumentet, må du sjekke at delene du har mottatt, samsvarer med delene du bestilte. Gjør de ikke det, bør du snarest mulig kontakte salgsavdelingen som tok seg av bestillingen.
- Les (→ s. 11 3.1 Tekniske spesifikasjoner for Leica VT1200) og (→ s. 12 3.1.1 Tekniske spesifikasjoner for Leica VT1200 S)! før apparatet kobles til strømforsyningen!
- · Apparatet må aldri kobles til et strømuttak som ikke har jordet lederklemme.

| <u> </u> |
|----------|

#### Advarsler

Apparatet må installeres slik at nettstrømbryteren på høyre side ( $\rightarrow$  Fig. 10-3) lett kan nås til enhver tid.

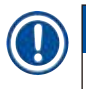

#### Merknad

Ettersom det veier ca. 56 kilo, kreves det 2 personer (1 bærehåndtak pr. person) for å bære apparatet.

### 3. Apparatets egenskaper

#### 3.1 Tekniske spesifikasjoner for Leica VT1200

| Elektriske spesifikasjoner                                              |                                                                                            |
|-------------------------------------------------------------------------|--------------------------------------------------------------------------------------------|
| Nominell forsyningsspenning                                             | 100 V - 240 V                                                                              |
| Nominelle forsyningsfrekvenser                                          | 50/60 Hz                                                                                   |
| Svingninger i nettspenningen                                            | Må ikke overstige ± 10% av den nominelle<br>forsyningsspenningen                           |
| Strømforbruk                                                            | 50 VA                                                                                      |
| Hovedinngangssikringer                                                  | 2x T1.0A L 250VAC                                                                          |
| Dimensjoner og vektspesifikasjon                                        |                                                                                            |
| Samlet størrelse på enhet i driftsmodus<br>(bredde x dybde x høyde, mm) | 600 mm x 250 mm x 230 mm                                                                   |
| Total størrelse på serieemballasje<br>(bredde x dybde x høyde, mm)      | 740 mm x 491 mm x 669 mm                                                                   |
| Tom vekt (uten tilbehør, kg)                                            | 56 kg                                                                                      |
| Totalvekt (med tilbehør, kg)                                            | 63,3 kg                                                                                    |
| Enhetsvekt inkludert emballasje (kg)                                    | 88,5 kg                                                                                    |
| Miljøspesifikasjon                                                      |                                                                                            |
| Driftshøyde (meter)                                                     | opptil 2000 m over havet                                                                   |
| Temperatur (drift) (min/maks)                                           | min. +10 °C til maks. +35 °C                                                               |
| Relativ fuktighet (drift) (min/maks)                                    | maks. 60 %                                                                                 |
| Temperatur (transitt) (min/maks)                                        | -29 °C til +50 °C                                                                          |
| Temperatur (lagring) (min/maks)                                         | +5 til +55 °C                                                                              |
| Relativ luftfuktighet (transitt/oppbevaring)                            | < 60 %                                                                                     |
| Støynivå ved drift                                                      | <70 dB                                                                                     |
| Utslipp og grensevilkår                                                 |                                                                                            |
| Overspenningskategori iht IEC 61010-1                                   | 11                                                                                         |
| Forurensningsgrad til IEC 61010-1                                       | 2                                                                                          |
| Beskyttelsesmidler iht IEC 61010-1                                      | Klasse I                                                                                   |
| Grader av beskyttelse ifølge IEC 60529                                  | IP20                                                                                       |
| Varmeutslipp                                                            | 50J/s                                                                                      |
| A-vektet støynivå, målt i 1 m avstand                                   | <70 dB                                                                                     |
| EMC-klasse                                                              | В                                                                                          |
| Elektriske tilkoblinger og grensesnitt                                  |                                                                                            |
| Strømforsyningen                                                        | Strømuttak                                                                                 |
| Elektriske tilkoblinger                                                 | Leica VT1200-kontrollpanel, Leica VibroCheck,<br>Fotbryter                                 |
| Mekaniske koblinger                                                     | Forstørrelsesglass,                                                                        |
| Grensesnitt til andre enheter                                           | Mikroskop, Modul LED Hi-Power spotter, 2-arm,<br>Modul Hi-Power spot, LED 1000, Bladholder |
| Andre spesifikasjoner                                                   |                                                                                            |
| Snittfrekvens (± 10%)                                                   | 85 Hz (± 10 %)                                                                             |
| Amplitude                                                               | fra 0 - 3 mm, i trinn på 0,05 mm                                                           |
|                                                                         |                                                                                            |

| Skjæreområde                                         | 45 mm (justerbar)                       |
|------------------------------------------------------|-----------------------------------------|
| Prøveretning, roterende                              | 360 °                                   |
| Prøveplate, dreibar                                  | 0 - 10 °                                |
| Elektrisk overbelastningsbeskyttelse                 | Ja                                      |
| Intern strømbegrensning for elektronikken            | Ja                                      |
| Høyde med støtte for forstørrelsesglass              | 600 mm x 250 mm x 320 mm                |
| Høyde med mikroskop                                  | 600 mm x 250 mm x 469 mm                |
| L x B x H kontrollenhet (når bunnene er brettet inn) | 165 mm x 120 mm x 72 mm                 |
| Kontrollenhet                                        | 1 kg                                    |
| Støtte for forstørrelsesglass                        | 2 kg                                    |
| Mikroskopstøtte med stereomikroskop                  | 4,3 kg                                  |
| CE                                                   | Ja                                      |
| CSA                                                  | Ja                                      |
| Snitthastighet (± 10%)                               | 0,01 - 1,5 mm/s                         |
| Returhastighet (± 10%)                               | 2,5 mm/s                                |
| Totalt vertikalt prøveslag                           | 20 mm (motorisert)                      |
| Prøveretraksjon                                      | 0 - 100 μm (justerbar; kan deaktiveres) |
| Maks prøvestørrelse: med standard knivholder         | 33 x 50 mm                              |
| Valg av snitttykkelse                                | manuell i trinn på 1 µm                 |

#### 3.1.1 Tekniske spesifikasjoner for Leica VT1200 S

| Elektriske spesifikasjoner                                              |                                                                  |
|-------------------------------------------------------------------------|------------------------------------------------------------------|
| Nominell forsyningsspenning                                             | 100 V - 240 V                                                    |
| Nominelle forsyningsfrekvenser                                          | 50/60 Hz                                                         |
| Svingninger i nettspenningen                                            | Må ikke overstige ± 10% av den nominelle<br>forsyningsspenningen |
| Strømforbruk                                                            | 50 VA                                                            |
| Hovedinngangssikringer                                                  | 2x T1.0A L 250VAC                                                |
| Dimensjoner og vektspesifikasjon                                        |                                                                  |
| Samlet størrelse på enhet i driftsmodus<br>(bredde x dybde x høyde, mm) | 600 mm x 250 mm x 230 mm                                         |
| Total størrelse på serieemballasje<br>(bredde x dybde x høyde, mm)      | 740 mm x 491 mm x 669 mm                                         |
| Tom vekt (uten tilbehør, kg)                                            | 56 kg                                                            |
| Totalvekt (med tilbehør, kg)                                            | 63,3 kg                                                          |
| Enhetsvekt inkludert emballasje (kg)                                    | 88,5 kg                                                          |
| Miljøspesifikasjon                                                      |                                                                  |
| Driftshøyde (meter)                                                     | opptil 2000 m over havet                                         |
| Temperatur (drift) (min/maks)                                           | min. +10 °C til maks. +35 °C                                     |
| Relativ fuktighet (drift) (min/maks)                                    | maks. 60 %                                                       |
| Temperatur (transitt) (min/maks)                                        | -29 °C til +50 °C                                                |
| Temperatur (lagring) (min/maks)                                         | +5 til +55 °C                                                    |
| Relativ luftfuktighet (transitt/oppbevaring)                            | < 60 %                                                           |

| Støynivå ved drift                                   | <70 dB                                                                                                    |
|------------------------------------------------------|----------------------------------------------------------------------------------------------------|
| Utslipp og grensevilkår                              |                                                                                                    |
| Overspenningskategori iht IEC 61010-1                | 11                                                                                                    |
| Forurensningsgrad til IEC 61010-1                    | 2                                                                                                    |
| Beskyttelsesmidler iht IEC 61010-1                   | Klasse I                                                                                                    |
| Grader av beskyttelse ifølge IEC 60529               | IP20                                                                                                    |
| Varmeutslipp                                         | 50J/s                                                                                                    |
| A-vektet støynivå, målt i 1 m avstand                | <70 dB                                                                                                    |
| EMC-klasse                                           | В                                                                                                    |
| Elektriske tilkoblinger og grensesnitt               |                                                                                                    |
| Strømforsyningen                                     | Strømuttak                                                                                                    |
| Elektriske tilkoblinger                              | Leica VT1200 S-kontrollpanel, Leica VibroCheck,<br>Fotbryter                                                      |
| Mekaniske koblinger                                  |                                                                                                    |
| Grensesnitt til andre enheter                        | Forstørrelsesglass, Mikroskop, Modul LED<br>Hi-Power spotter, 2-arm, Modul Hi-Power spot,<br>LED 1000, Bladholder |
| Andre spesifikasjoner                                |                                                                                                    |
| Snittfrekvens (± 10%)                                | 85 Hz (± 10 %)                                                                                                    |
| Amplitude                                            | fra 0 - 3 mm, i trinn på 0,05 mm                                                                                  |
| Skjæreområde                                         | 45 mm                                                                                                    |
| Snittvindu                                           | 0,5 mm - 45 mm                                                                                                    |
| Prøveretning, roterende                              | 360 °                                                                                                    |
| Prøveplate, dreibar                                  | 0 - 10 °                                                                                                    |
| Elektrisk overbelastningsbeskyttelse                 | Ja                                                                                                    |
| Intern strømbegrensning for elektronikken            | Ja                                                                                                    |
| Høyde med støtte for forstørrelsesglass              | 600 mm x 250 mm x 320 mm                                                                                          |
| Høyde med mikroskop                                  | 600 mm x 250 mm x 469 mm                                                                                          |
| L x B x H kontrollenhet (når bunnene er brettet inn) | 190 mm x 150 mm x 72 mm                                                                                           |
| Kontrollenhet                                        | 1 kg                                                                                                    |
| Støtte for forstørrelsesglass                        | 2 kg                                                                                                    |
| Mikroskopstøtte med stereomikroskop                  | 4,3 kg                                                                                                    |
| CE                                                   | Ja                                                                                                    |
| CSA                                                  | Ja                                                                                                    |
| Snitthastighet (± 10%)                               | 0,01 - 1,5 mm/s                                                                                                   |
| Returhastighet (± 10%)                               | 1,0 - 5 mm/s, i trinn på 0,5 mm/s                                                                                 |
| Totalt vertikalt prøveslag                           | 20 mm (motorisert)                                                                                                |
| Prøveretraksjon                                      | 0 - 100 μm (justerbar; kan deaktiveres)                                                                           |
| Maks prøvestørrelse: med standard knivholder         | 33 x 50 mm                                                                                                    |
| Valg av snitttykkelse                                | manuell i trinn på 1 µm eller automatisk maks.<br>1000 um                                                         |

3.2 Generell oversikt – Leica VT1200 / Leica VT1200 S

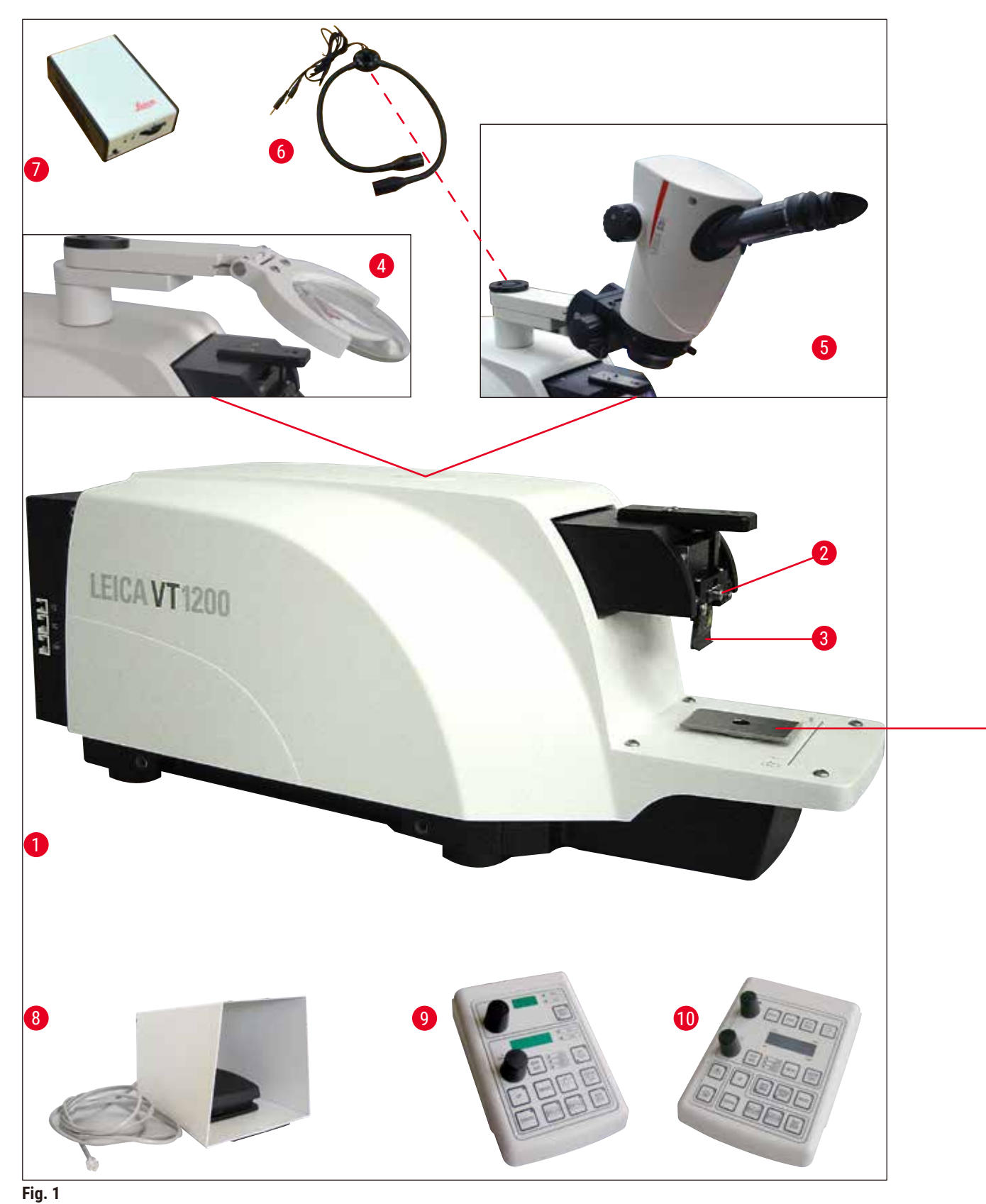

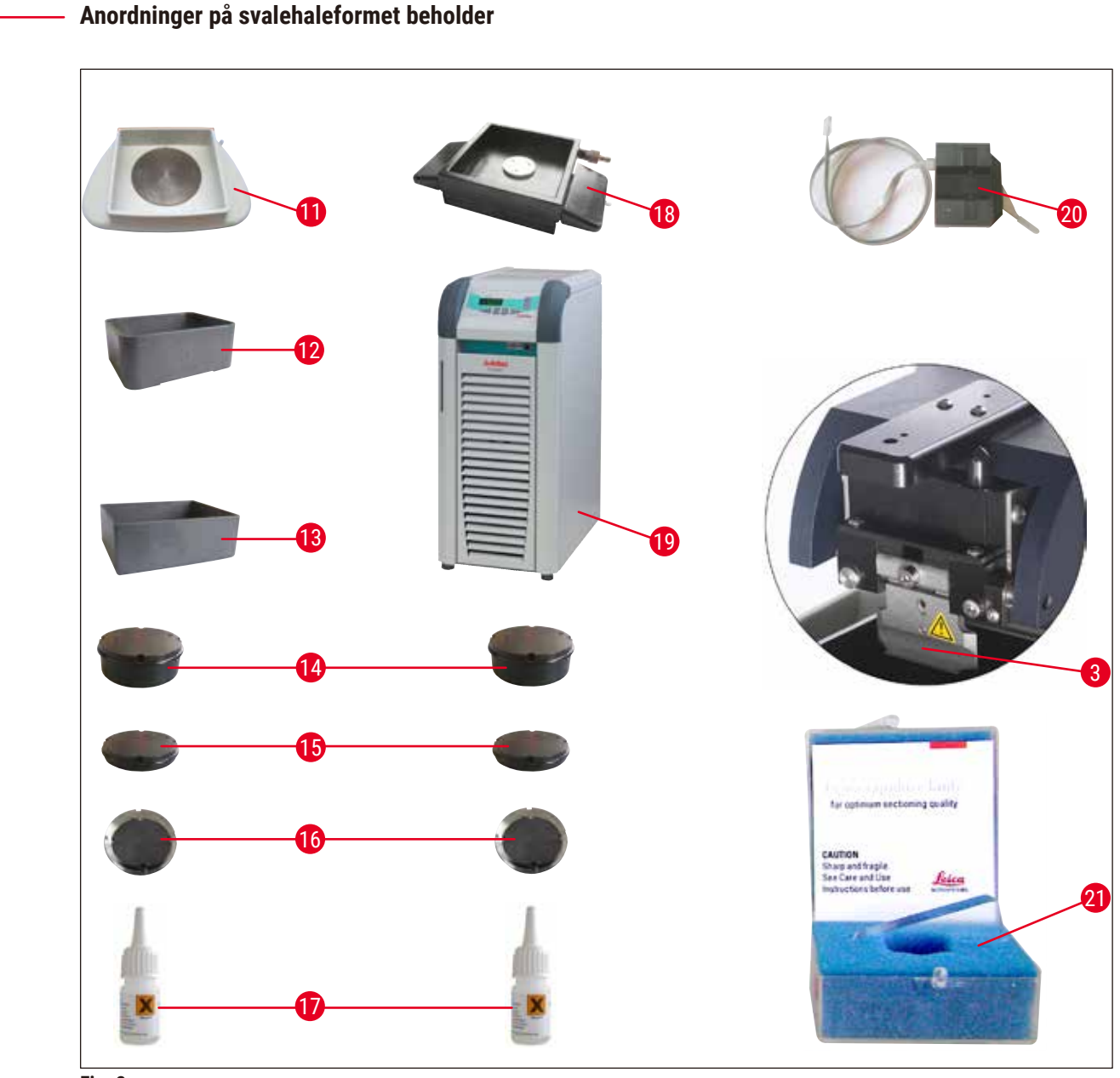

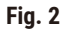

- 1 Grunnenhet
- 2 Snittehode
- 3 Bladholder
- 4 Forstørrelsesglass
- 5 Mikroskop
- 6 Modul-LED-høyeffektspoter, 2-arms
- 7 Modulhøyeffektspot, LED 1000
- 8 Fotbryter
- 9 Leica VT1200 kontrollpanel
- 10 Leica VT1200 S kontrollpanel
- 11 Isbrett

- 12 Bufferbrett, plast
- 13 Bufferbrett, metall
- 14 Prøveplate for 1 cm høye prøver
- 15 Prøveplate for 2 cm høye prøver
- 16 Prøveplate, orienterbar
- 17 Cyanoakrylatlim
- **18** Tovegget bufferbrett
- 19 Julabo FL300 (sirkulasjonskjøler)
- 20 VibroCheck
- 21 Blader til bladholder Safirblad

#### 3.3 Leica VT1200 kontrollpanel

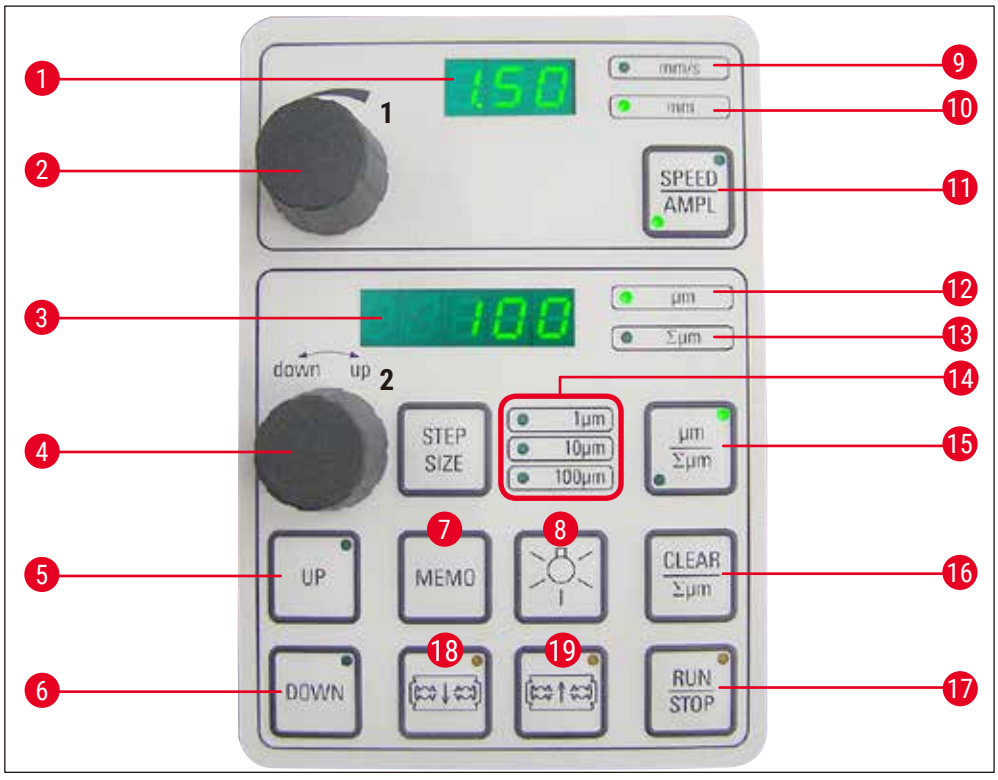

Fig. 3

- 1 LED-display for bladets matehastighet og amplitude
- 2 Innstillingshjul 1, for bladets matehastighet og amplitude
- **3** LED-display for snittykkelse og totalisert snittykkelsestillegg
- 4 Innstillingshjul 2, for snittykkelse og vertikal bevegelse av prøvene
- 5 Flytter prøven hurtig oppover (hold knappen inne til du når ønsket posisjon).
- 6 Flytter prøven hurtig nedover (trykk én gang for å stille den til laveste posisjon)
- 7 Trykk på denne knappen (i ca. 3 sek) for å lagre den mest brukte matehastigheten (gjentatte trykk på knappen medfører gjentatte matinger med den lagrede verdien)
- 8 AV/PÅ-lampe
- 9 Lampe for matehastighet
- **10** Lampe på, for mulig amplitudejustering

- 11 Skifter mellom <u>SPEED</u> (bladets matehastighet) og <u>AMPL</u> (amplitude)
- 12 Snittykkelse
- 13 Setter den nåværende posisjonen til prøven mellom 0 (nedre) og 20 000 μm (øvre) eller legger sammen snittykkelsene etter null.
- **14** Valg av trinnstørrelse, 1 μm, 10 μm or 100 μm trinn
- 15 Denne knappen skifter mellom µm og ∑µm (aktivt belyst)
- 16 Tilbakestiller displayet til null for totalisert snittykkelse ∑µm.
- 17 Starter eller stopper snitteprosessen umiddelbart
- 18 Beveger bladet mot prøven
- 19 Beveger bladet bort fra prøven

**FORSIKTIG:** Hold knappen inne til ønsket posisjon er nådd. Når endestillingen er nådd, lyser lampen.

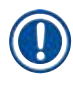

#### Merknad

Leica VT1200 er en halvautomatisk mikrotom med vibrerende blad. Før hvert snitt, må du mate manuelt med innstillingshjulet for snittykkelse til du når den ønskede snittykkelsen. Leica VT1200 har ikke automatisk prøveretraksjon, men du kan foreta retraksjon manuelt.

#### 3.3.1 Leica VT1200 S kontrollpanel

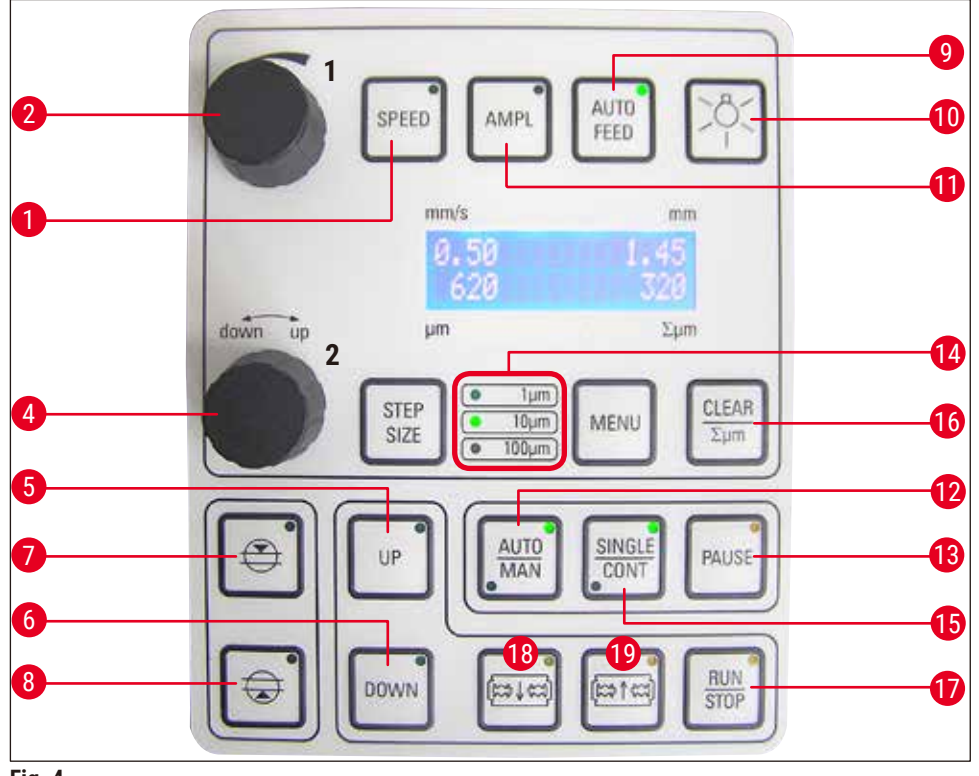

Fig. 4

- 1 Kun mulig i modus for automatisk snitting. Velg verdiene med innstillingshjul 1.
- Innstillingshjul 1, for bladets matehastighet 2 (SPEED), AMPLitude eller snittykkelse for automatisk modus (AUTO FEED)
- Innstillingshjul 2, for snittykkelse og vertikal 4 bevegelse av prøvene
- Flytter prøven oppover (så lenge knappen 5 holdes inne). Når den øverste posisjonen er nådd, vil LED-lampene lyse.
- 6 Flytter prøven til den laveste posisjonen (LED-en 12 Skifter mellom automatisk (AUTO) lyser når den laveste posisjonen er nådd)

- 7 Kant på første snittvindu, lampen lyser når vindukant er stilt inn.
- Kant på andre snittvindu, lampen lyser når 8 vindukant er stilt inn.
- Stiller inn bladets matehastighet. Velg ønsket 9 snittstykkelse for den automatiske matingen med innstillingshjul 1.
- 10 AV/PÅ-lampe
- 11 Stiller inn amplituden. Velg verdiene med innstillingshjul 1.
- og halvautomatisk (MAN) snittemodus

### Apparatets egenskaper

- 13 Avbryter snitteprosessen i automatisk modus. Et nytt trykk på knappen gjenopptar snitteprosessen.
- **14** Valg av trinnstørrelse, 1 μm, 10 μm or 100 μm trinn
- 15 Det er mulig å skifte mellom enkeltslag (SINGLE) og kontinuerlige slag (CONT) i automatisk modus. I semiautomatisk modus er kun enkeltslag (SINGLE) mulig.
- 16 Stiller inn display for total snittykkelse åµm til 0
- 17 Starter eller stopper snitteprosessen.
   I halvautomatisk modus stanser snitteprosessen umiddelbart. I automatisk modus fullføres snitteprosessen helt.
- 18 Beveger bladet mot prøven
- 19 Beveger bladet bort fra prøven
   FORSIKTIG: Hold knappen inne til ønsket posisjon er nådd. Når endestillingen er nådd, lyser lampen.

#### Merknad

Leica VT1200 S er en helautomatisk mikrotom med vibrerende blad. Den kan betjenes både i automatisk og halvautomatisk snittemodus.

I halvautomatisk modus må du bruke manuell mating før hvert snitt for å få ønsket snittykkelse. Det finnes ingen automatisk prøveretraksjon i denne modusen, men du kan foreta retraksjon manuelt.

I automatisk modus blir det utført automatisk mating (<u>AUTO FEED</u>) til valgt snittykkelse før hvert snitt, og prøven senkes til ønsket retraksjonsverdi etter hvert snitt for å hindre at prøvens overflate og bladet kommer i kontakt når bladet trekkes tilbake.

#### 4. Installasjon

#### 4.1 Standard leveringsomfang for Leica VT1200

| Qty:                                      |                                     |                                         | Delenr.       |
|-------------------------------------------|-------------------------------------|-----------------------------------------|---------------|
| 1                                         | Leic                                | a VT1200 grunnenhet                     | 14 0481 42065 |
| 1                                         | Kon                                 | trollpanel                              | 14 0481 43395 |
| 1                                         | Verk                                | xtøysett - som består av:               |               |
|                                           | 1                                   | Sekskantnøkkel, str. 3.0                | 14 0194 04764 |
|                                           | 1                                   | Sekskantnøkkel, str. 6.0                | 14 0222 04141 |
|                                           | 1                                   | Cryomanipulator                         | 14 0462 28930 |
|                                           | 1                                   | Reservesikring T 1 A                    | 14 6943 01000 |
| 1                                         | støv                                | deksel (grunnenhet), lite               | 14 0212 43742 |
| 1                                         | flasl                               | ke cyanoakrylatlim, inneholder 10 gram. | 14 0371 27414 |
| 1                                         | Brukerhåndbok trykt 14 0481 80001   |                                         | 14 0481 80001 |
|                                           | (Norsk, med språk CD 14 0481 80200) |                                         |               |
|                                           |                                     |                                         |               |
| Leica VT1200 konfigurasjon 14 9120 00001  |                                     |                                         | 14 9120 00001 |
| Leveringsomfanget ovenfor, i tillegg til: |                                     |                                         |               |
|                                           | Isbr                                | ett, montering                          | 14 0481 42010 |
|                                           | Buff                                | erbrett (metall), montering             | 14 0481 42084 |

Hvis medfølgende lokal strømledning er defekt eller går tapt, ta kontakt med din lokale Leica Biosystems-representant.

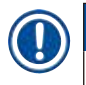

#### Merknad

Ved bestilling av ekstrautstyr, må du sjekke at delene du har mottatt, samsvarer med delene du bestilte. Gjør de ikke det, bør du snarest mulig kontakte salgsavdelingen som tok seg av bestillingen.

#### 4.1.1 Standard leveringsomfang for Leica VT1200 S

| Qty: |      |                                         | Delenr.       |
|------|------|-----------------------------------------|---------------|
| 1    | Leio | ca VT1200 S grunnenhet                  | 14 0481 42066 |
| 1    | Kon  | trollpanel                              | 14 0481 43396 |
| 1    | Ver  | ktøysett - som består av:               |               |
|      | 1    | Sekskantnøkkel, str. 3.0                | 14 0194 04764 |
|      | 1    | Sekskantnøkkel, str. 6.0                | 14 0222 04141 |
|      | 1    | Cryomanipulator                         | 14 0462 28930 |
|      | 1    | Reservesikring T 1 A                    | 14 6943 01000 |
| 1    | Stø  | vdeksel (grunnenhet), lite              | 14 0212 43742 |
| 1    | flas | ke cyanoakrylatlim, inneholder 10 gram. | 14 0371 27414 |
| 1    | Bru  | kerhåndbok trykt                        | 14 0481 80001 |
|      | (No  | rsk, med språk CD 14 0481 80200)        |               |

| Qty:                                      | Delenr.       |
|-------------------------------------------|---------------|
| Leica VT1200 S konfigurasjon              | 14 9120 0S001 |
| Leveringsomfanget ovenfor, i tillegg til: |               |
| Isbrett, montering                        | 14 0481 42010 |
| Bufferbrett (metall), montering           | 14 0481 42084 |

Hvis medfølgende lokal strømledning er defekt eller går tapt, ta kontakt med din lokale Leica Biosystems-representant.

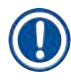

Ò

#### Merknad

Ved bestilling av ekstrautstyr, må du sjekke at delene du har mottatt, samsvarer med delene du bestilte. Gjør de ikke det, bør du snarest mulig kontakte salgsavdelingen som tok seg av bestillingen.

#### 4.2 Beskrivelse av standardbruk

#### Merknad

Pass på at apparatet er plassert på en arbeidsflate som er så vibrasjonsfri som mulig.

Før hver transport må håndtakene skrus på apparatet ved hjelp av de medfølgende skruene ( $\rightarrow$  Fig. 9). Kontroller at håndtakene sitter godt på plass og at de vil holde seg slik.

#### Pakking av apparatet

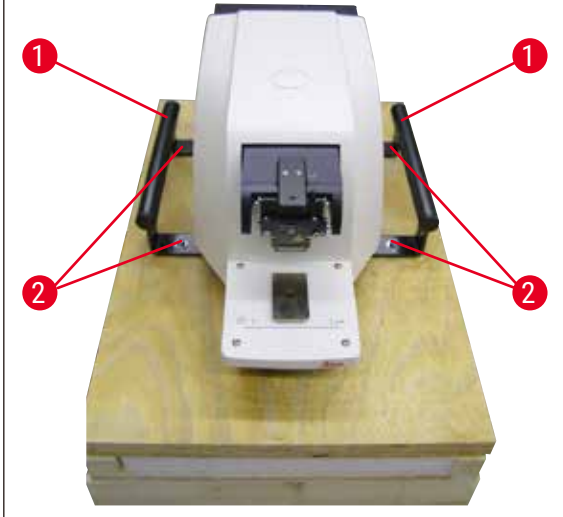

Fig. 5

- La to personer ta tak i apparatet ved hjelp av transporthåndtakene (→ Fig. 5-1), plassere det på trepallen og skru det fast til pallen ved hjelp av de fire sekskantskruene (størrelse 6) (→ Fig. 5-2).
- Trekk beskyttelseshetten (→ Fig. 6-3) over apparatet. Sett treboksen (→ Fig. 6-4) på sokkelen. Sett inn den innerste pappringen (→ Fig. 7-5).

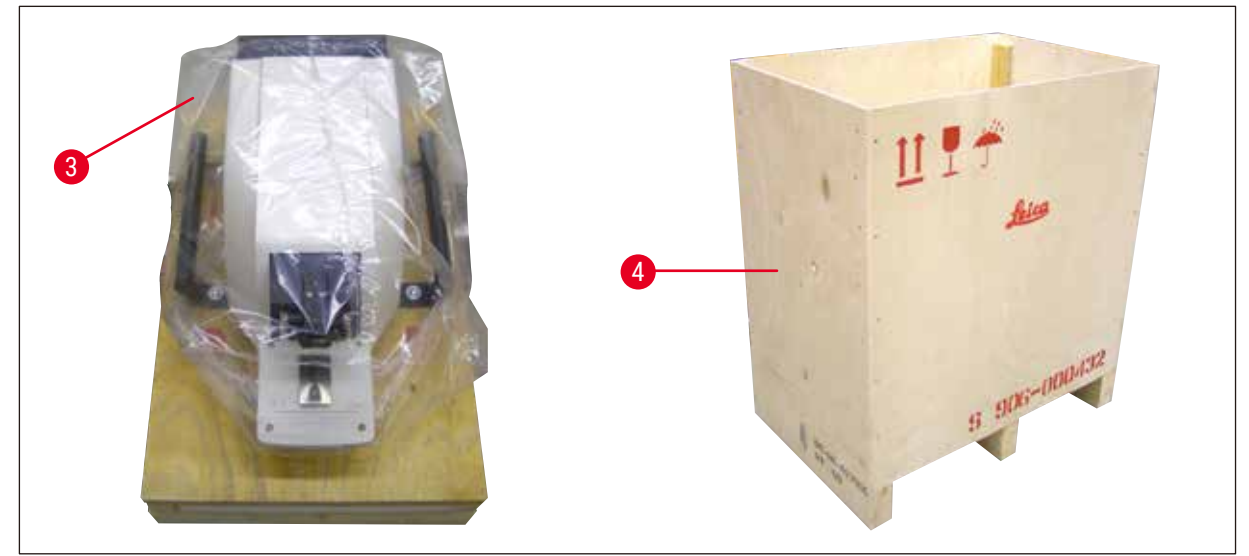

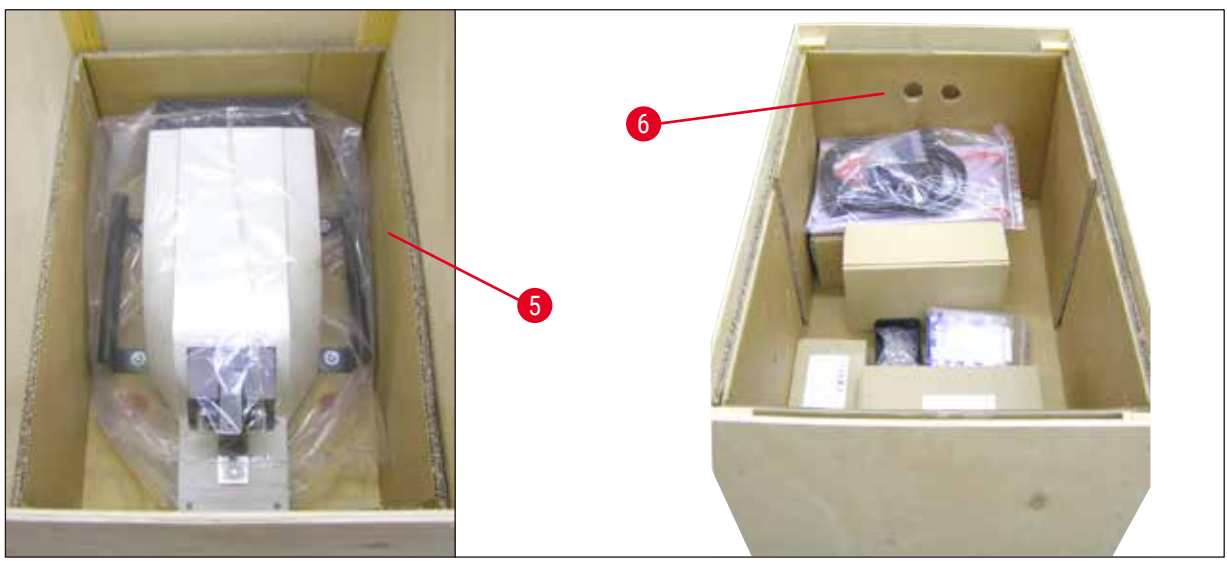

Fig. 7

 Sett inn tilbehørsesken ((→ Fig. 7-6) – inneholder tilbehør) og fyll opp med pakkemateriale (→ Fig. 8-7).

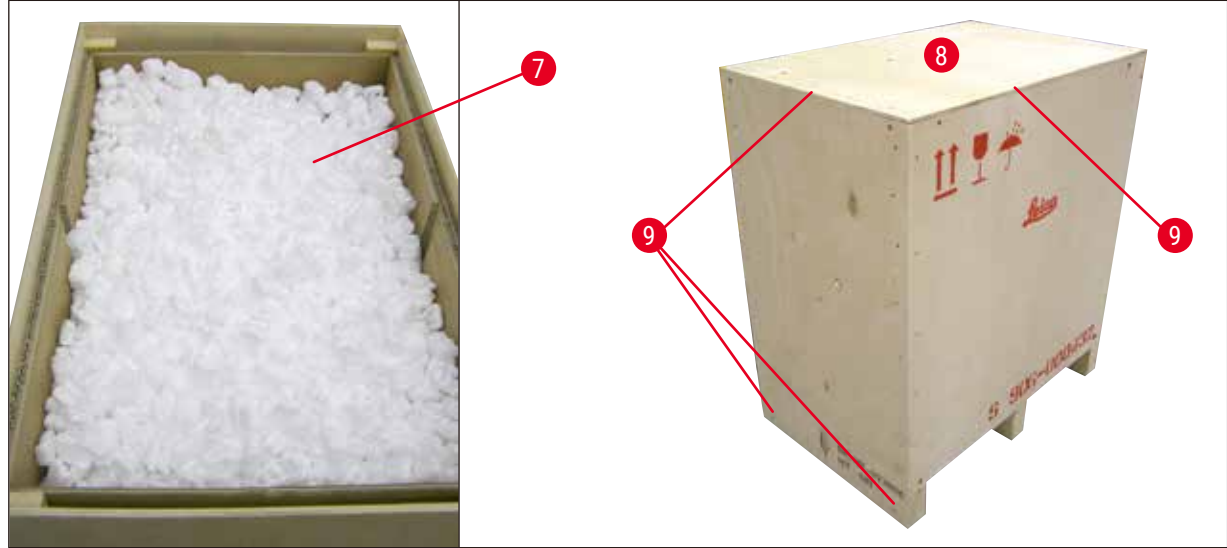

4. Fest dekselet ( $\rightarrow$  Fig. 8-8) og skru det på plass med 8 kryssporskruer ( $\rightarrow$  Fig. 8-9).

#### 4.3 Før igangsetting av instrumentet

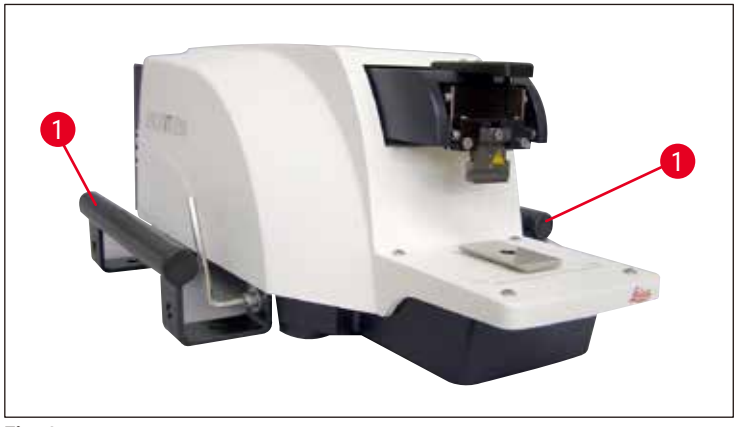

Fig. 9

Når apparatet er kommet på plass, skal transporthåndtakene ( $\rightarrow$  Fig. 9-1) skrus av med sekskantnøkkelen (størrelse 6) og oppbevares sammen med skruene på et sikkert sted.

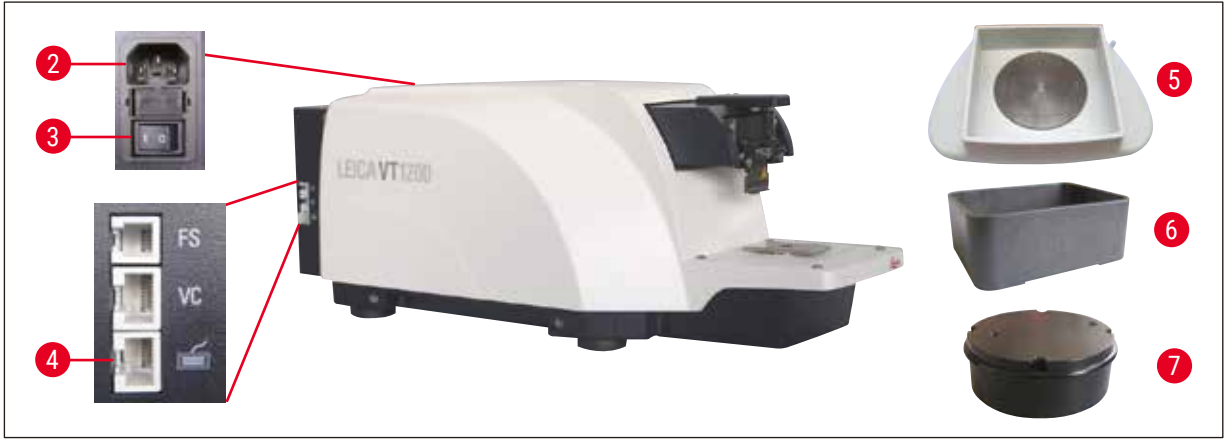

- 1. Sett strømbryteren ( $\rightarrow$  Fig. 10-3) på høyre side av apparatet på OFF (0).
- Pass på at strømledningen på høyre side av apparatet er koblet til strømuttaket på riktig måte (→ Fig. 10-2).
- 3. Koble kontrollpanelet til strømuttaket ( $\rightarrow$  Fig. 10-4).
- 4. Montere isbrettet ( $\rightarrow$  Fig. 10-5).
- 5. Monter bufferbrettet ( $\rightarrow$  Fig. 10-6).
- 6. Monter eventuelt tilleggsutstyr, som forstørrelsesglass, mikroskop, fotbryter osv., slik det er forklart på (→ s. 53 9.1 Tilleggsutstyr for standardprøver).
- 7. Slå på apparatet med strømbryteren ( $\rightarrow$  Fig. 10-3).

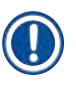

#### Merknad

For å gjøre det enklere å sette inn prøvene, kan du justere prøvebeholderen til laveste posisjon og deretter justere bladholderen til bakerste posisjon i løpet av den første referansekjøringen.

### 5 Arbeide med apparatet

#### 5. Arbeide med apparatet

#### 5.1 Beskrivelse av typisk anvendelse

Leica VT1200 / Leica VT1200 S er en mikrotom med vibrerende blad som hovedsakelig brukes til snitting av festede eller ufestede prøver i nevrologisk forskning.

- 1. For å forenkle innsetting av prøver, kan du flytte prøvebeholderen raskt til laveste posisjon ved å trykke på <u>DOWN</u>-tasten.
- For å forberede høykvalitetssnitt, særlig iufestet vev, anbefaler Leica at du bruker måleinstrumentet VibroCheck (ekstrautstyr) for å stille bladets høydeamplitude etter hvert bladskift. Deretter må den reduseres ved å bruke innstillingsskruen på bladholderen. For å utføre den nevnte prosessen installerer du VibroCheck-instrumentet (se (→ s. 41 - 6.1 Bruke VibroCheck med Leica VT1200) for Leica VT1200 eller (→ s. 43 - 6.2 Bruke VibroCheck med Leica VT1200 S) for Leica VT1200 S), deretter bladet og til slutt justerer du klaringsvinkelen til ønsket posisjon. Ta målet og foreta nødvendig justering av bladholderens plassering. Fjern VibroCheck-instrumentet i henhold til instruksjonene, og vri bladet 90° mot toppen for å sikre at isbrettet og bufferbrettet kan monteres på en trygg måte.
- 3. Sett bufferbrettet inn i isbrettet og sett på lokket. Fyll isbrettet med knust is.
- 4. Ta av lokket og fyll bufferbrettet med nedkjølt fysiologisk buffer
- 5. Press isbrettet og bufferbrett på svalehaleføringen og spenn dem fast.
- 6. Bruk cyanoakrylatlim til å feste prøven til prøveplaten, og bruk en manipulator til å plassere den i bufferbrettet. Sett slangen som brukes til å gasse bufferen, inn i slangeklemmen.
- 7. Bruk <u>UP</u>-knappen til å løfte prøven raskt til bladets snittehøyde. Finjustering av avstanden mellom bladet og prøven kan utføres ved å bruke ønsket trinnstørrelse 1, 10 eller 100 μm.
- 8. Før bladet mot prøven ved hjelp av Blade forward-knappen.
- 9. Etter snitting bruker du innstillingshjulet til å mate frem til ønsket snittykkelse ved hjelp av den valgte trinnstørrelsen (1, 10 eller 100 μm). Dette løfter prøveholderen opp til ønsket verdi.
- 10.Start snitteprosessen ved å trykke på <u>RUN/STOP</u>-knappen. Prosessen stoppes når du trykker på denne knappen igjen når snittet er fullført. Bruk <u>Blade back</u>-knappen til å trekke bladet foran prøven. Velg snittykkelsen for neste snitt og start snitteprosessen på nytt.
- 11.Etter at snitteprosessen er fullført, fjerner du bladet og kaster prøveholderen ved å trykke på <u>DOWN</u>-knappen helt til holderen når laveste posisjon. Til slutt må du løsne, tømme og rengjøre isbrettet og bufferbrettet.

#### 5.2 Kontrollelementer på Leica VT1200 kontrollpanelet

| $\sim$ |
|--------|
|--------|

#### Advarsler

Når du øver på nøkkelfunksjonene, må det ikke være montert blader! Ikke monter blader før du er fortrolig med apparatets nøkkelfunksjoner.

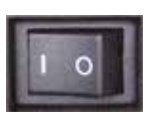

Slå på apparatet. O= på l = av Når apparatet blir slått på, vil prøveholderen automatisk stilles inn til laveste posisjon (LED i <u>DOWN</u>-knappen lyser) mens bladholderen føres så langt tilbake som mulig (LED i <u>Blade back</u> lyser).

Dette gjør det enkelt å sette inn en prøve. Parameterne som ble brukt sist, før apparatet ble slått av: bladets matehastighet (<u>SPEED</u>), valgt amplitude (<u>AMPL</u>) samt snittykkelsen som ble lagret med <u>MEMO</u>-knappen, hentes opp igjen.

LED-lampene slås på automatisk. Den kan slås av med <u>ON/OFF</u>-knappen (lyssymbol).

#### 5.2.1 Flytt prøveuttaket vertikalt

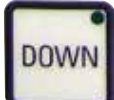

Når **DOWN**-knappen trykkes, beveger prøveholderen seg automatisk raskt til laveste posisjon. (LED-en i **DOWN**-knappen lyser når nederste posisjon er nådd.) Displayet  $\Sigma\mu$ m stilles til 0. Hvis **DOWN**-knappen trykkes en gang til mens prøveholderen er på vei nedover, stopper holderen. Den faktiske posisjonen vises i  $\Sigma\mu$ m-displayet (laveste posisjon = 0).  $\Sigma\mu$ m-displayet endres ikke mens prøveholderen er i bevegelse.

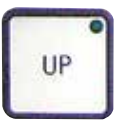

Når <u>UP</u>-knappen trykkes inn, beveger prøveholderen seg raskt opp til ønsket posisjon. Når <u>UP</u>-knappen slippes, vil prøveholderens posisjon kunne leses av på  $\Sigma$ µm-displayet. Dersom prøveholderen kommer til toppunktet, lyser LED-en i <u>UP</u>-knappen (høyeste posisjon = 20 000 µm)  $\Sigma$ µm-displayet endres ikke mens prøveholderen er i bevegelse.

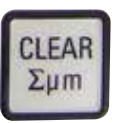

Du kan når som helst nullstille displayet som viser prøveholderens posisjon med CLEAR/ $\Sigma\mu m$ -knappen. Snittykkelsene blir da lagt sammen i  $\Sigma\mu m$ -displayet.

#### 5.2.2 Finjustering av avstanden mellom bladet og prøven og mating til snittykkelsen

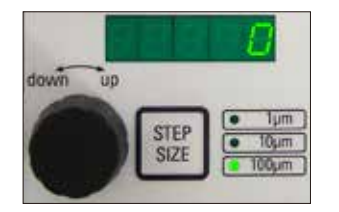

Dreieknapp 2, som brukes til å bevege prøveholderen vertikalt, kan brukes til å finjustere avstanden mellom bladet og prøven samt til å stille inn ønsket snittykkelse. Trinnstørrelse: 1, 10 eller 100 µm kan velges med <u>STEP SIZE</u>-knappen.

Dreier du innstillingshjulet med klokken, utfører du den valgte matingen. Dreier du den mot klokken, senkes prøven (minustegn). Verdien vises i det nedre displayet når µm velges. Etter at hver enkelt snitteprosess er fullført, nullstilles µm-displayet.

### Arbeide med apparatet

MEMO

Du kan lagre snittykkelser ved å justere innstillingshjulet for snittykkelse og deretter trykke på <u>MEMO</u>-knappen i 3 sekunder. Et lydsignal høres når verdien er lagret.

Mat til lagret verdi ved å trykke kjapt på <u>MEMO</u>-knappen. Gjentatte trykk på <u>MEMO</u>-knappen gir gjentatte matinger til lagret verdi.

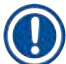

#### Merknad

Verken negative verdier eller en snittykkelse på over 1000 µm er tillatt. Dersom ulovlige verdier blir forsøkt lagret, vil et varselsignal høres tre ganger og den forrige (tillatte) verdien beholdes.

#### 5.2.3 Flytte bladet

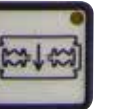

Knappene **Blade forward** og **Blade back** må holdes inne til ønsket posisjon nås. Bladets matehastighet er 2,5 mm/s. Når ytterpunktene nås, vil de respektive LED-lampene lyse i knappen.

framover

tilbake

#### 5.2.4 Velge snittparametere

| ſ | SPEED |  |
|---|-------|--|
|   | AMPL. |  |

| SPEED                                                                     |  |  |  |  |
|---------------------------------------------------------------------------|--|--|--|--|
| Bladets matehastighet - øvre display - LED mm/s. Ønsket matehastighet for |  |  |  |  |
| bladet kan justeres fra 0,01–1,5 mm/s med dreieknapp 1:                   |  |  |  |  |
| 0,01 - 0,1 i trinn på 0,01 mm/s                                           |  |  |  |  |
| 0,10 - 0,5 i trinn på 0,02 mm/s                                           |  |  |  |  |
| 0,50 - 1,5 i trinn på 0,10 mm/s                                           |  |  |  |  |
| AMPL                                                                      |  |  |  |  |
| Øvre display – LED mm: viser amplituden i mm:                             |  |  |  |  |
| fra 0-3 i trinn på 0,05 mm                                                |  |  |  |  |

#### Starter snitteprosessen

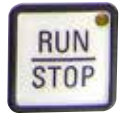

Starter snitteprosessen med valgt amplitude og matehastighet for bladet. Du kan sette i gang snitteprosessen ved å trykke på <u>RUN/STOP</u>-knappen en gang til, eller du kan stoppe prosessen umiddelbart ved å trykke på knappene <u>Blade back</u> eller <u>Blade forward</u>. Displayet µm stilles deretter til **0**.

For å starte en ny snitteprosess, bruker du **Blade back**-knappen for å stille bladet til starten av prøven. Deretter stiller du inn den ønskede snittykkelsen og starter prosessen.

#### 5.3 Kontrollelementer på Leica VT1200 S kontrollpanelet

Leica VT1200 S er en helautomatisk mikrotom med vibrerende blad som kan kjøres både i halvautomatisk og automatisk snittemodus.

| Knapp/<br>innstillingshjul        | halvautomatisk snittemodus                                                                                                    | Automatisk snittemodus                                                                                                    |
|-----------------------------------|----------------------------------------------------------------------------------------------------|----------------------------------------------------------------------------------------------------|
| Slå på apparatet.<br>O= på I = av | Når apparatet blir slått på, vil<br>prøveholderen automatisk stilles<br>inn til laveste posisjon (LED i <b>DOWN</b> -<br>knappen lyser) mens bladholderen<br>føres så langt tilbake som mulig<br>(LED i <b>Blade back</b> lyser).                                                        | samme                                                                                                    |
|                                   | Dette gjør det enkelt å sette inn<br>en prøve. Dersom halvautomatisk<br>snittemodus ble valgt før enheten<br>sist ble slått av, vil følgende lagrede<br>parametere hentes opp igjen når<br>apparatet slås på neste gang:                                                                 |                                                                                                    |
|                                   | Bladets matehastighet ( <u>SPEED</u> ),<br>Valgt amplitude ( <u>AMPL</u> )                                                                                                    | Bladets matehastighet ( <b>SPEED</b> ),<br>Valgt amplitude ( <b>AMPL</b> )<br>Lagret snittykkelse ( <b>AUTO FEED</b> )                                                                                                    |
| <u>\\</u>                         | LED-lampene slås på automatisk. De<br>kan slås av med <u>ON/OFF</u> -knappen.                                                                                                    | samme                                                                                                    |
|                                   | MAN-LED-en er aktiv.<br>Semiautomatisk snittemodus<br>er aktivert.                                                                                                    | AUTO-LED-en er aktiv. Automatisk snittemodus er aktivert.                                                                                                    |
|                                   | I halvautomatisk snittemodus,<br>før hvert snitt, må du bruke<br>innstillingshjulet for snittykkelse<br>til å foreta en manuell mating til<br>du når ønsket snittykkelse.<br>Det finnes ingen automatisk<br>prøveretraksjon i denne modusen,<br>men du kan foreta retraksjon<br>manuelt. | l automatisk modus utføres<br>matingen til valgt snittykkelse<br>(AUTO FEED) langs den første<br>valgte snittvindukanten automatisk<br>før hvert snitt. For å forhindre<br>at prøvens overflate kommer i<br>kontakt med bladet når det trekkes<br>tilbake, senkes prøven langs den<br>andre snittvindukanten etter hvert<br>fullførte snitt. |

| Knapp/<br>innstillingshjul                                                                                                    | halvautomatisk snittemodus                                                                                                    | Automatisk snittemodus                                                                                                    |
|----------------------------------------------------------------------------------------------------|----------------------------------------------------------------------------------------------------|----------------------------------------------------------------------------------------------------|
| Skifte fra <u>AUTO</u><br>til <u>MAN</u>                                                                                                    | <ul> <li>Følgende nøkkelfunksjoner er ikke<br/>tilgjengelige i halvautomatisk modus:</li> <li>Stille inn snittvindukanter</li> <li>Velge kontinuerlige slag (CONT)</li> <li>Velge snittykkelse for automatisk<br/>mating (AUTO FEED)</li> <li>PAUSE<br/>ikke aktiv.</li> </ul> |                                                                                                    |
| Skifte fra <u>MAN</u><br>til <u>AUTO</u>                                                                                                    | Et varselsignal kan høres når disse<br>knappene trykkes.                                                                                                    | <ul> <li>Følgende funksjoner blir aktivert<br/>igjen i automatisk modus:</li> <li>Snittvindukanter som allerede<br/>er innstilt</li> <li>Snittykkelse (<u>AUTO FEED</u>)<br/>og kontinuerlig slag (<u>CONT</u>)</li> </ul> |
| 1 SPEED<br>mm/s mm<br>55 1.45<br>μm Σμm                                                                                                    | Bladets matehastighet kan justeres<br>fra 0,01 til 1,5 mm/s:<br>0.01 – 0,1 i trinn på 0,01 mm/s,<br>0,10 – 0,5 i trinn på 0,02 mm/s,<br>0,50 – 1,5 i trinn på 0,10 mm/s.                                                                                                    | samme                                                                                                    |
| 1<br>AMPL<br>Mm/s<br>mm/s<br>μm<br>Σμm                                                                                                    | Justere amplitude fra 0 til 3 mm<br>i trinn på 0,05 mm                                                                                                    | samme                                                                                                    |
| AUTO<br>FEED<br>FEED<br>πm/s<br>mm<br>50<br>1.45<br>0<br>0<br>0<br>0<br>0<br>0<br>0<br>0<br>0<br>0<br>0<br>0<br>0<br>0<br>0<br>0<br>0<br>0<br>0 | Ikke mulig.                                                                                                    | Stille inn snittykkelsen for<br>automatisk modus – maks. 1000 μm.                                                                                                    |

| Knapp/<br>innstillingshjul | halvautomatisk snittemodus                                                                                                    | Automatisk snittemodus |
|----------------------------|----------------------------------------------------------------------------------------------------|------------------------|
| 1<br>CLEAR<br>Σμm          | Display som viser prøveholderens<br>aktuelle posisjon (laveste posisjon =<br>0 μm, høyeste posisjon = 20 000 μm.)<br>Du kan når som helst nullstille<br>displayet til 0 med <u>CLEAR/Σμm</u> -<br>knappen. Snittykkelsene blir da<br>lagt sammen i Σμm-displayet.                                                                                                    | samme                  |
|                            | Dreieknotten som styrer prøvens<br>vertikale bevegelse, kan brukes til<br>finjustering av avstanden mellom<br>bladet og prøven. Dreier du<br>innstillingshjulet med klokken, flyttes<br>prøven oppover. Dreier du den mot<br>klokken, senkes prøven (minustegn).<br>Trinnstørrelse: 1, 10 eller 100 µm kan<br>velges med <b>STEP SIZE</b> -knappen.<br>Etter at du har dreid hjulet med<br>eller mot klokken, oppdateres den<br>nye posisjonen til prøveholderen<br>i Σµm-displayet.<br>I halvautomatisk modus velges<br>snittykkelsen med innstillingshjulet.<br>Den valgte snittykkelsen kan leses<br>i µm-displayet, og prøveholderens<br>posisjon vises i Σµm-displayet. | samme<br>Ikke mulig.   |
|                            | Etter at hver enkelt snitteprosess<br>er fullført, stilles µm-displayet til 0.                                                                                                    |                        |
| DOWN                       | Når <b>DOWN</b> -knappen trykkes, beveger<br>prøveholderen seg automatisk raskt<br>til laveste posisjon. (LED-en i <b>DOWN</b> -<br>knappen lyser når nederste posisjon<br>er nådd.) Displayet ∑µm stilles til <b>0</b> .                                                                                                    | samme                  |

| Knapp/<br>innstillingshjul | halvautomatisk snittemodus                                                                                                    | Automatisk snittemodus |
|----------------------------|----------------------------------------------------------------------------------------------------|------------------------|
| DOWN                       | Dersom du trykker en gang til på<br><b>DOWN</b> -knappen mens prøveholderen<br>er på vei nedover, vil holderen stoppe<br>og posisjonen den stopper i, vises<br>på Σµm-displayet (laveste posisjon<br>= 0, høyeste posisjon = 20 000 µm).<br>Σµm-displayet endres ikke mens<br>prøveholderen er i bevegelse.                                                                                          | samme                  |
| UP                         | Når UP-knappen trykkes inn, vil<br>prøveholderen bevege seg raskt<br>opp til ønsket posisjonen. Når UP-<br>knappen slippes, vil prøveholderens<br>posisjon kunne leses av på $\Sigma\mu$ m-<br>displayet. Dersom prøveholderen<br>kommer til toppunktet, lyser LED-en<br>i UP-knappen (høyeste posisjon =<br>20 000 µm) $\Sigma\mu$ m-displayet endres<br>ikke mens prøveholderen er<br>i bevegelse. | samme                  |
| Blade forward              | Knappene <b>Blade forward</b> og <b>Blade</b><br><b>back</b> må holdes inne til ønsket<br>posisjon nås. Bladets matehastighet<br>kan stilles inn i menyen: 1 - 5 mm/s,<br>i trinn på 0,5 mm/s Når ytterpunktene<br>nås, lyser de respektive knappene.                                                                                                    | samme                  |

| Knapp<br>innsti | )/<br>Ilingshjul                       | halvautomatisk snittemodus                                                                                                    | Automatisk snittemodus                                                                                                    |
|-----------------|----------------------------------------|----------------------------------------------------------------------------------------------------|----------------------------------------------------------------------------------------------------|
| Gener<br>om sn  | ell informasjon<br>itt- vinduet        | lkke mulig.                                                                                                    | Den horisontale snittbanen kan<br>reduseres i henhold størrelsen på                                                                                                    |
|                 | Merknad                                |                                                                                                    | prøven. De to snittvindukantene kan<br>justeres og endres <b>UAVHENGIG</b>                                                                                                    |
|                 | Deaktiver aktive s<br>aktuelle knappen | nittvindukanter ved å trykke på den<br>i ca. tre sekunder.                                                                                   | av hverandre. Hvis knappen holdes<br>inne lenge (varselsignal høres),<br>stilles starten eller slutten (avhengig<br>av knappen) på snittvinduet til<br>maksimumsverdien.<br>Minst mulig snittvindu: 0,5 mm.<br>Dersom det defineres et vindu<br>under 0,5 mm, eller brukeren<br>blander sluttverdien med<br>startverdien, aksepteres sist<br>inntastede verdi, og forrige verdi<br>stilles inn som maksimalt tillatt.<br>Snittvinduet lagres ikke når apparatet<br>slås av, men det blir likevel beholdt<br>når du skifter fra automatisk (AUTO)<br>til halvautomatisk modus (MAN). |
| E               | ¢                                      | lkke mulig.                                                                                                    | Før bladet mot prøven ved hjelp av<br><u>Blade forward</u> -knappen. Trykk inn<br>1st cutting window edge-knappen<br>til lampen i knappen lyser.                                                                                                    |
| -               | ÷                                      | lkke mulig.                                                                                                    | Før bladet til enden av prøven med<br>Blade forward-knappen, og trykk på<br>2nd cutting window edge til knappen<br>lyser.                                                                                                    |
|                 |                                        | Kun enkeltslag ( <u>SINGLE</u> ) er mulig.<br>Dersom du prøver å skifte til<br>kontinuerlige slag ( <u>CONT</u> ), høres<br>et varselsignal. | Skifter mellom enkeltslag ( <u>SINGLE</u> )<br>og kontinuerlige slag ( <u>CONT</u> ). Hvilket<br>valg som til enhver tid er aktivt, vil<br>vises utfra hvilken LED som lyser.                                                                                                    |

| Knapp/<br>innstillingshjul | halvautomatisk snittemodus                                                                                                    | Automatisk snittemodus                                                                                                    |
|----------------------------|----------------------------------------------------------------------------------------------------|----------------------------------------------------------------------------------------------------|
| RUN<br>STOP                | Starter snitteprosessen med valgt<br>amplitude ((AMPL) og matehastighet<br>(SPEED). Trykker du på RUN/STOP-<br>knappen nok en gang, stopper<br>snitteprosessen umiddelbart. | Starter snitteprosessen med valgt<br>snittykkelse (AUTO FEED), amplitude<br>(AMPL) og matehastighet (SPEED).<br>Når enkeltslag (SINGLE) er valgt,<br>vil kun én enkelt snitteprosess<br>utføres. – Når kontinuerlige slag<br>(CONT) er valgt, utføres kontinuerlige<br>snitteprosesser. Trykker du på RUN/<br>STOP-knappen nok en gang, stopper<br>snitteprosessen. Bladet flyttes til<br>første snittvindukant og blir der. |
|                            | Displayet µm stilles deretter til <b>0</b> .                                                                                                    | Den programmerte snittykkelsen<br>( <u>AUTO FEED</u> ) kan hele tiden leses<br>av i µm-displayet.                                                                                                    |
| PAUSE                      | Ikke mulig.                                                                                                    | En pågående snitteprosess kan<br>stanses umiddelbart med PAUSE-<br>knappen og startes igjen med et nytt<br>trykk på PAUSE-knappen. Hvis du<br>har trykket på PAUSE for å avbryte<br>en snitteprosess, vil et trykk på RUN/<br>STOP-knappen eller knappene Blade<br>forward eller Blade back stanse<br>snitteprosessen helt.                                                                                                  |
| MENU                       | Trykk på <u>MENU</u> -knappen                                                                                                    | samme                                                                                                    |
|                            | 8 sett med brukerparametere kan<br>lagres;<br>Aktuell brukerinnstilling – Bruker 1:<br>vri dreieknapp 2 med klokken, og<br>trykk deretter på <u>MENU</u> .                  |                                                                                                    |

MENU

| Knapp/<br>innstillingshjul                                                            | halvautomatisk snittemodus                                                                                                    | Automatisk snittemodus                                                                                                    |
|---------------------------------------------------------------------------------------|----------------------------------------------------------------------------------------------------|----------------------------------------------------------------------------------------------------|
|                                                                                       | Bladets matehastighet ( <b>SPEED</b> )<br>kan stilles fra 0 til 1,5 mm/s med<br>dreieknapp 1.                                                                                                    |                                                                                                    |
|                                                                                       | ->Dreieknott 2                                                                                                    |                                                                                                    |
| 2                                                                                     | Amplituden ( <b>AMPL</b> ) kan stilles fra<br>0 - 3 mm med dreieknott 1.                                                                                                    |                                                                                                    |
|                                                                                       | ->Dreieknott 2                                                                                                    |                                                                                                    |
|                                                                                       | Den automatiske matingen for<br>snittykkelse ( <b>AUTO FEED</b> ) kan<br>justeres med forhåndsdefinerte<br>trinnstørrelser (1, 10 eller 100 µm)<br>til maks. 1000 µm ved hjelp av<br>dreieknapp 1. |                                                                                                    |
| Merknad                                                                               |                                                                                                    |                                                                                                    |
| Verdiene kan velge<br>Hvis knappen AUT<br>verdien som er pro<br>blir det foretatt fle | es: men automatisk mating er ikke mulig<br>TO FEED trykkes inn, blir det foretatt en r<br>ogrammert inn i automatisk modus. Hvis<br>ere matebevegelser.                                            | g i halvautomatisk snittemodus.<br>natebevegelse i samsvar med<br>s knappen trykkes inn flere ganger,                                           |
|                                                                                       | ->Dreieknott 2                                                                                                    | ->Dreieknott 2                                                                                                    |
|                                                                                       | Modus: Du kan velge mellom <b>AUTO</b><br>og <u>MAN</u> ved å bruke dreieknapp<br>1, men du må velge <u>MAN</u> for<br>halvautomatisk snittemodus.                                                 | Modus: Du kan velge mellom <u>AUTO</u><br>og <u>MAN</u> ved å bruke dreieknapp<br>1, men du må velge <u>AUTO</u> for<br>automatisk snittemodus. |
|                                                                                       | ->Dreieknott 2                                                                                                    | ->Dreieknott 2                                                                                                    |
|                                                                                       | Slagtype (CUT): Kun enkeltslag<br>(SINGLE) kan velges med<br>dreieknapp 1. Dersom kontinuerlige<br>slag (CONT) velges, høres et<br>varselsignal.                                                   | Slagtype ( <b>CUT</b> ): Du kan velge mellom<br>enkeltslag ( <u>SINGLE</u> ) og kontinuerlige<br>slag ( <u>CONT</u> ) med dreieknapp 1.         |

| Knapp/<br>innstillingshjul | halvautomatisk snittemodus                                                                                                    | Automatisk snittemodus                                                          |  |
|----------------------------|----------------------------------------------------------------------------------------------------|---------------------------------------------------------------------------------|--|
|                            | ->Dreieknott 2                                                                                                    | ->Dreieknott 2                                                                  |  |
|                            | Prøveretraksjon ( <b>RETRACT</b> ) kan ikke stilles inn.                                                                                                    | Prøveretraksjonen ( <b>RETRACT</b> ) kan<br>stilles inn fra 0−100 µm i trinn på |  |
| 2                          | Merk: Verdien kan ikke endres.<br>Automatisk tilbaketrekking er ikke<br>mulig i halvautomatisk snittemodus.                                                                               |                                                                                 |  |
|                            | ->Dreieknott 2                                                                                                    | samme                                                                           |  |
|                            | Styrken på lyset kan stilles til 5 ulike<br>nivåer ved hjelp av dreieknapp 1.                                                                                                    |                                                                                 |  |
|                            | ->Dreieknott 2                                                                                                    | samme                                                                           |  |
|                            | Matehastigheten (FOR/REV) for<br>knappene <u>Blade forward</u> og <u>Blade</u><br><u>back</u> kan stilles inn til mellom 1 og<br>5 mm/s i trinn på 0,5 mm/s ved hjelp<br>av dreieknott 1. |                                                                                 |  |
|                            | ->Dreieknott 2                                                                                                    | samme                                                                           |  |
| 2                          | Slår vibrasjonsbevegelsen (FOR/VIB)<br>for <u>Blade forward</u> -knappen på eller<br>av ved hjelp av dreieknott 1.                                                                        |                                                                                 |  |
|                            | ->Dreieknott 2                                                                                                    | samme                                                                           |  |
|                            | Tastelyder ( <b>BEEP</b> ) på eller av med<br>dreieknott 1.                                                                                                    |                                                                                 |  |
| MENIL                      | Lagre parameterne og gå ut med<br><u>MENU</u> -knappen.                                                                                                    | samme                                                                           |  |
| WEND                       | Merk: Du kan når som helst lagre                                                                                                    |                                                                                 |  |
|                            | parameterne og gå ut av menyen.                                                                                                    |                                                                                 |  |

#### Merknad

Hvis du ønsker å få frem parameterne til en bestemt bruker (for eksempel bruker 3), kan du trykke på <u>MENU</u>-knappen og velge **user 3**. Bekreft ved å trykke på <u>MENU</u>-knapp 2x. Parameterne som ble lagret under **user 3**, er nå aktivert.

#### 5.4 Montering av tilleggsutstyr

#### 5.4.1 Montere isbrettet og bufferbrettet

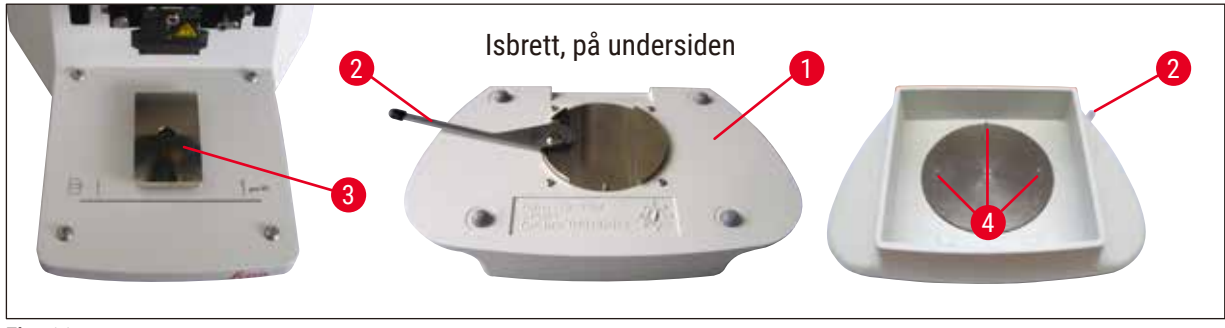

Fig. 11

- På undersiden av isbrett ( $\rightarrow$  Fig. 11-1) finner du en spak ( $\rightarrow$  Fig. 11-2) som må skyves fremover.
- Nå kan brettet skyves inn på svalehaleholderen (→ Fig. 11-3) forfra. Spenn brettet fast ved å dytte spaken (→ Fig. 11-2) bakover.

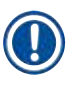

#### Merknad

Isbrettet kan settes på grunnplaten separat for klargjøring.

 Skyv bufferbrettet (→ Fig. 11-4) så langt inn som det går (små tapper (→ Fig. 12-5) fungerer som styringer på siden og foran).

Det holdes på plass ved hjelp av tre kraftige magneter som er støpt inn i bunnen av det andre buffertbrettet.

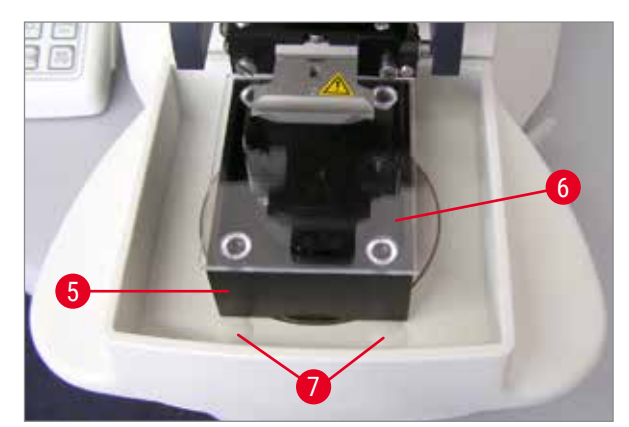

- Dekk til bufferbrettet (→ Fig. 12-5) med et plexiglassdeksel (→ Fig. 12-6).
- Fyll isbrettet med knust is.
- Dekk til bufferbrettet og fyll det opp med nedkjølt bufferoppløsning.

Fig. 12

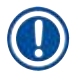

#### Merknad

Hvis du vil fjerne bufferbrettet fra isbrettet, trekker du forsiktig i de avrundede kantene ( $\rightarrow$  Fig. 12-7). De gjør det enklere å fjerne brettet, da de ikke er magnetiske.

#### 5.4.2 Montere det toveggede bufferbrettet

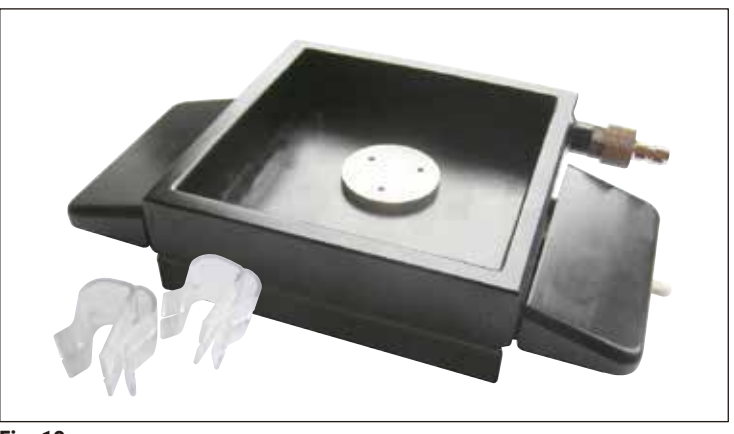

Fig. 13

På det toveggede bufferbrettet kan det monteres klemmer som holder bufferens gasslange på plass.

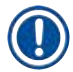

### Merknad

Ved bruk av det toveggede bufferbrettet, må sirkulasjonskjøleren installeres **PRIOR TO** du begynner å arbeide med prøver.

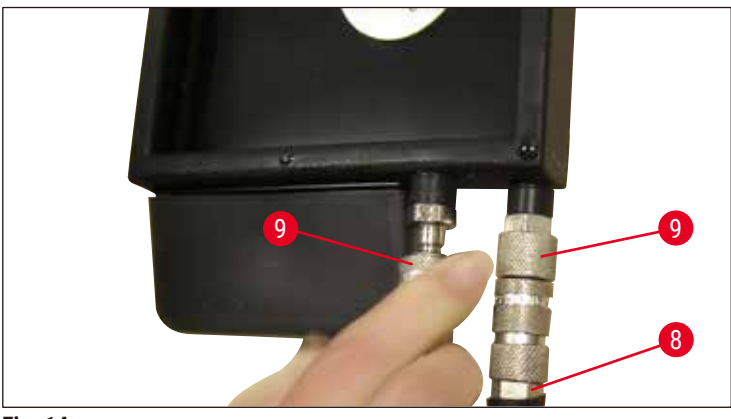

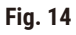

Koble slangene (( $\rightarrow$  Fig. 14-8), i leveransen til det toveggede bufferbrettet) til det tomme bufferbrettet (nederst på ( $\rightarrow$  Fig. 14)). Tilgangen blir enklere hvis du forbinder den venstre først. For å gjøre dette, dra tilbake lukkekoblingen ( $\rightarrow$  Fig. 14-9), sett slangen på plass til du hører at den festes, og forbind deretter den høyre slangen.

#### 5.4.3 Klargjøre ny prøve

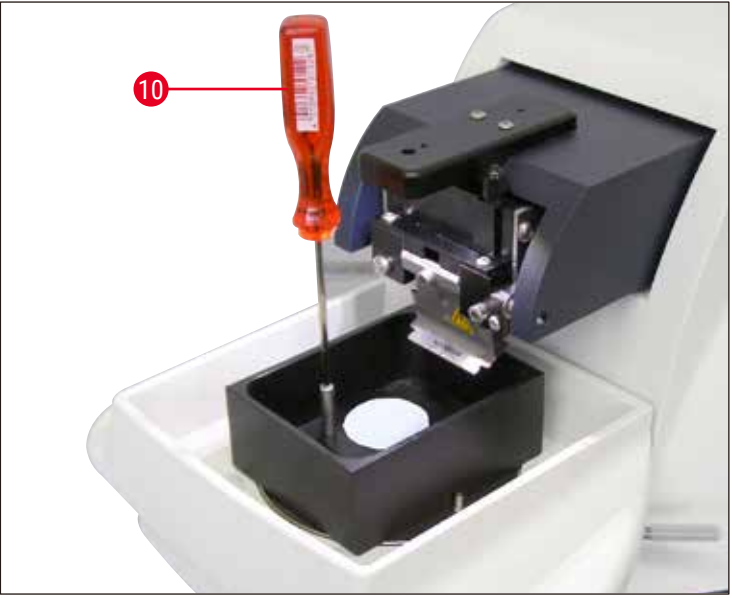

Fig. 15

- Fest prøven til prøveplaten med cyanoakrylat (inkludert i standard levering). (→ s. 19 4.1 Standard leveringsomfang for Leica VT1200), (→ s. 19 – 4.1.1 Standard leveringsomfang for Leica VT1200 S)).
- Skru manipulatoren (→ Fig. 15-10) fast til prøveplaten, plasser den i bufferbrettet og still den i ønsket posisjon.
- Prøveplaten holdes magnetisk på plass i bufferbrettet.

#### 5.4.4 Montere og demontere bladholderen

### Advarsler

Bladet må alltid tas ut BEFORE bladholderen skal monteres eller demonteres!

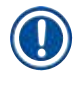

#### Merknad

Bladholderen ( $\rightarrow$  Fig. 16-11) er kun tilgjengelig som en komplett enhet, av kvalitets- og service-årsaker.

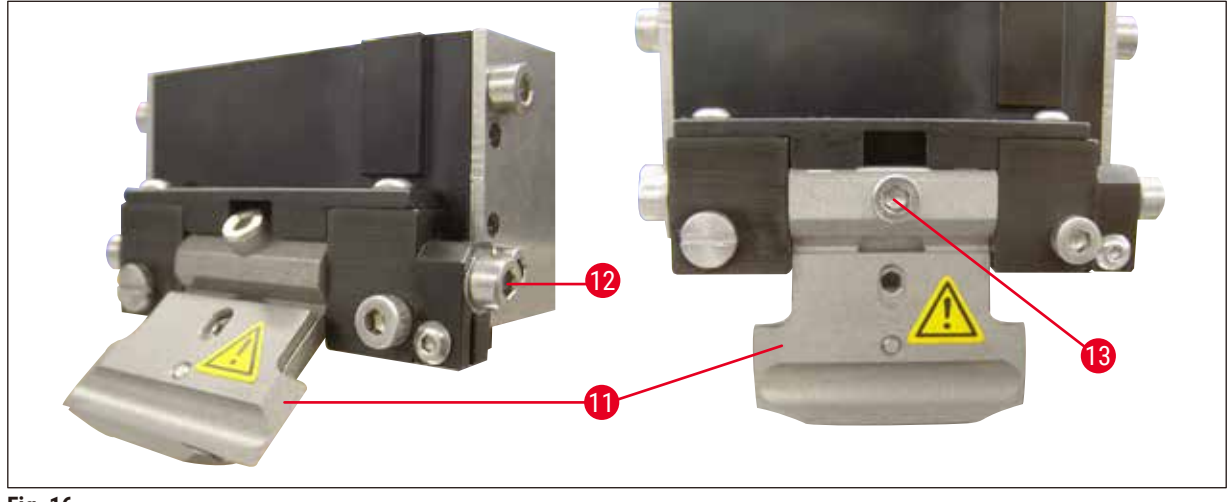

Fig. 16

- Bladholderen må settes skråstilt i 45 °C før den byttes ut. Bruk en sekskantnøkkel (størrelse 3) som settes sidelengs inn i bladholderen gjennom hullet (→ Fig. 16-12), og roter den 45 °C med klokken. Når skruen vris (→ Fig. 16-13) mot klokken, blir bladholderen utløst, og det er mulig å skifte den ut.
- Monteringen uføres i motsatt rekkefølge.

#### Rengjøre bladholderen

Rengjør bladholderen med alkoholholdig væske etter at den er tatt ut. Den kan deretter tørkes av med litt cellulosepapir og legges på et cellulosehåndkle for å tørke helt.

#### 5.4.5 Innsetting av bladet

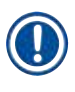

#### Merknad

Bladholderen passer til barberblader, injektorblader og safirblader (universalbladholder).

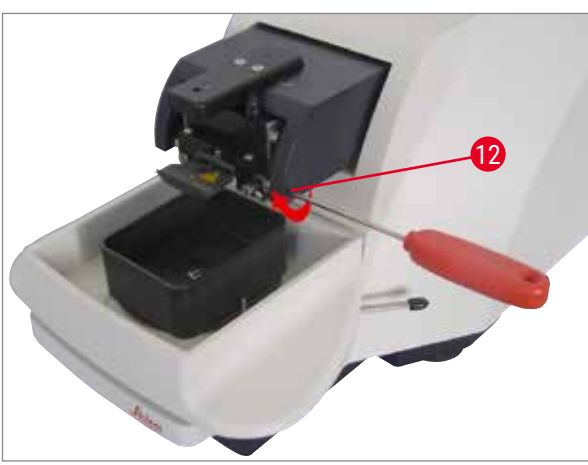

 Sett inn sekskantnøkkel av størrelse 3 som settes sidelengs inn i bladholderen gjennom hullet (→ Fig. 17-12), og roter den 90°C med klokken.

Fig. 17

Spenn bladet fast på følgende måte:

- 1. Sett den medfølgende sekskantnøkkelen (størrelse 3) inn i bladholderen ( $\rightarrow$  Fig. 18-11) fra toppen gjennom åpningen ( $\rightarrow$  Fig. 18-14), og åpne bladholderen (BH).
- Ta tak i hele barberbladet (→ Fig. 18-13) (ikke delt), på venstre og høyre side, med begge hender, og sett det inn i bladholderen. Sett bladet på plass over den nedre trykkplaten (→ Fig. 18).
- 3. Sett fast bladholderen ved å vri sekskantnøkkelen (størrelse 3) med klokken til den er godt strammet.

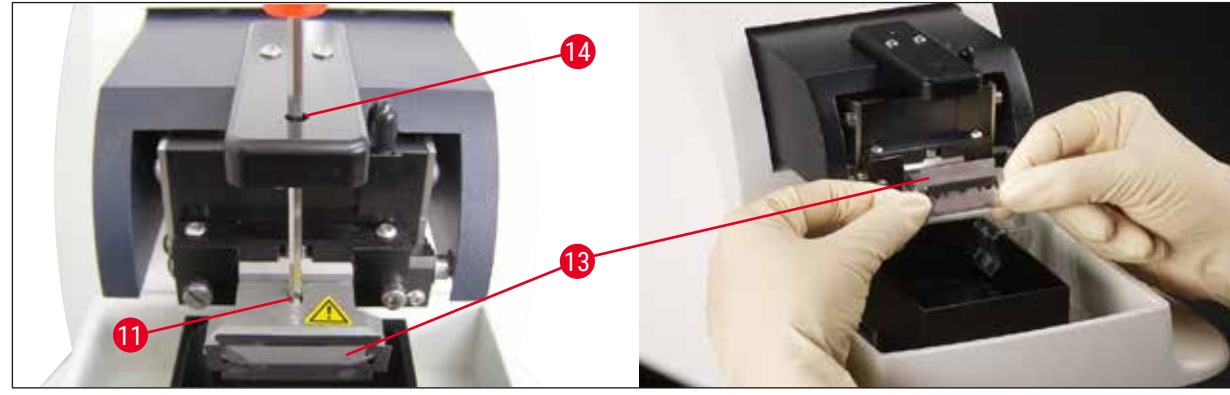

#### Fig. 18

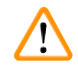

#### Advarsler

Klemskruen ( $\rightarrow$  Fig. 18-11) på bladholderen må ikke strammes for mye!

- 4. Sett deretter bladholderen tilbake til snitteposisjonen.
- 5. Gjør det ved å sette inn en sekskantnøkkel av størrelse 3 som settes sidelengs inn i bladholderen gjennom hullet ( $\rightarrow$  Fig. 17-12), og roter den ca. 90° mot klokken.
- ✓ For mer informasjon om justering av klaringsvinkelen, se ( $\rightarrow$  Fig. 19).

#### 5.4.6 Justering av klaringsvinkelen

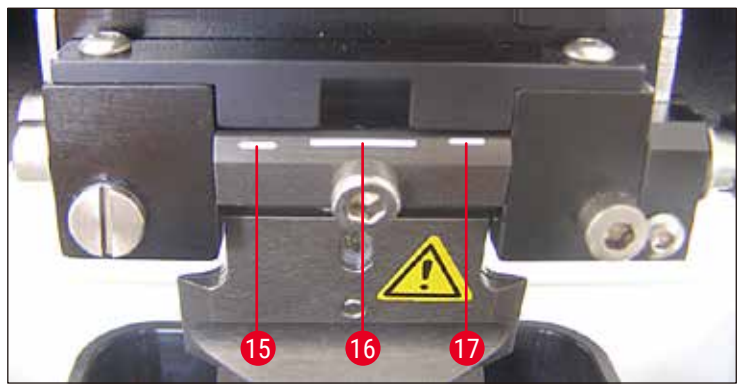

Fig. 19

Merknad

#### **15** 15° **16** 18° **17** 21°

Sett inn sekskantnøkkel av størrelse 3 som settes sidelengs inn i bladholderen gjennom hullet  $(\rightarrow$  Fig. 17-12), og roter den til ønsket vinkelmarkering.

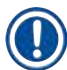

For 15 ° er den effektive klaringsvinkelen 0. Den mest brukte innstillingen er 18° ( $\rightarrow$  Fig. 19-16).

#### 5.5 Daglig vedlikehold og hvordan apparatet slås av – Leica VT1200 / Leica VT1200 S

Etter at alle dagens gjøremål er avsluttet, må følgende gjøres:

- Slå av hovedbryteren på siden av apparatet.
- Sett dekslet på forstørrelsesglasset.
- Ta bladet ut av bladholderen og sørg for at det avhendes på en trygg måte.
- Dra isbrettet og bufferbrettet av svalehaleføringen, og sett dem på grunnplaten.
- Ta ut bufferbrettet og tøm det. Sørg for at innholdet i bufferbrettet avhendes riktig.
- Fjern prøveplaten og legg den flatt på grunnplaten.
- Fjern prøven med et enkeltsidet blad, og fjern eventuelle rester av cyanoakrylatlim fra prøveplaten.

#### Forsiktig

Innholdet i isbrettet kan forurenses dersom det søles bufferoppløsning i det.

#### 6. Betjene VibroCheck

#### 6.1 Bruke VibroCheck med Leica VT1200

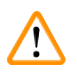

#### Advarsler

Følgende instruksjoner må følges nøyaktig. I motsatt fall risikerer du å skade apparatet alvorlig.

Vi anbefaler bruk av VibroCheck etter hvert bladskift for å finne optimal bladposisjon og minimere den vertikale vibrasjonen.

Kontrollpanel for VT

Fotbryter for VT

VibroCheck

1 2

3

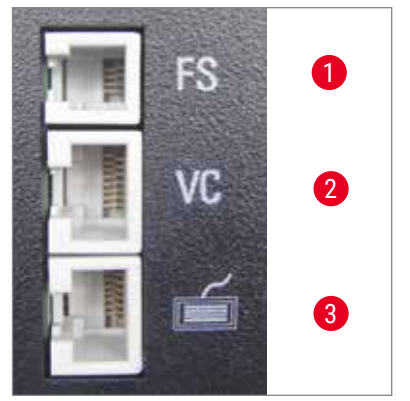

Fig. 20

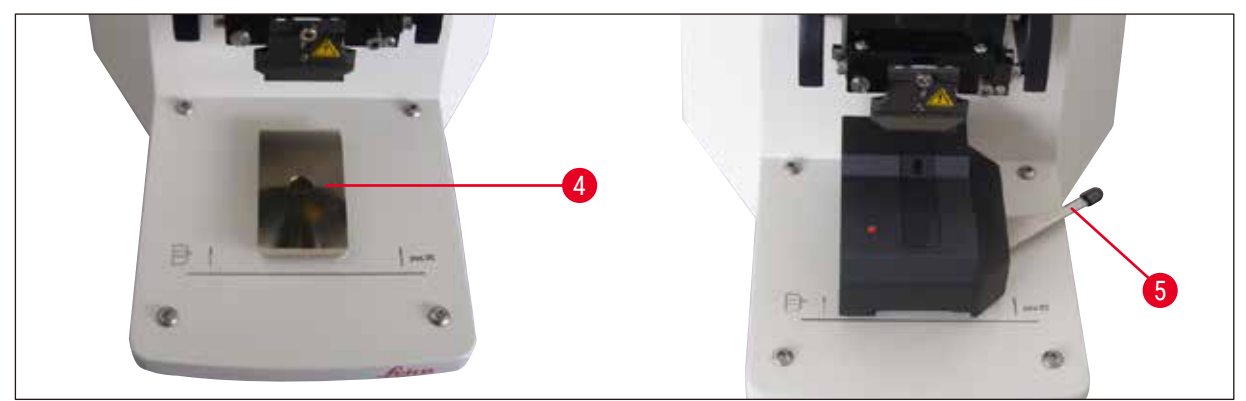

#### Fig. 21

Før montering, må svalehaleføringen ( $\rightarrow$  Fig. 21-4) flyttes til laveste posisjon ved hjelp av <u>DOWN</u>-knappen!

- Brukeren installerer VibroCheck: Skyv VC langs svalehaleføringen (→ Fig. 21-4) til den er forbi merket på apparatets sokkel (bakre stopp) og spenn den fast med spaken (→ Fig. 21-5). Sett inn bladet og stram det godt. Sett bladet tilbake til snitteposisjon, se (→ Fig. 17).
- Sett tilkoblingsstøpselet til VibroCheck (VC) i kontakt (→ Fig. 20-2) på venstre side av panelet. Et kort rødt blink i LED-en på VC -->-kontrollpanelet bekrefter tilkoblingen. Lampen vil deretter fortsette å lyse rødt. Lyset i DOWN-knappen blinker grønt.
- Brukeren trykker på <u>DOWN</u>-knappen. VC flyttes til nederste posisjon, før bladet flyttes til bakerste posisjon – LED-en i <u>RUN/STOP</u>-knappen blinker. LED-en på VC blinker kort rødt, og fortsetter med å lyse rødt.

## 6 Betjene VibroCheck

 Brukeren trykker på <u>RUN/STOP</u>-knappen. Bladet flyttes først frem (til posisjonen rett over VibroCheck). Deretter settes VC i posisjonen hvor bladet delvis dekker til lyshindringen. (Hvis VC ikke mottar signal via lyshindringen, avbrytes oppgaven, og <u>DOWN</u> blir aktivert.) LED-en på VC blinker grønt – <u>RUN/STOP</u> blinker gult.

Når lampen på VC lyser grønt og **RUN/STOP** lyser gult, starter bladvibrasjonen med innstilt amplitude. Speed = 0, amplituden kan endres når som helst.

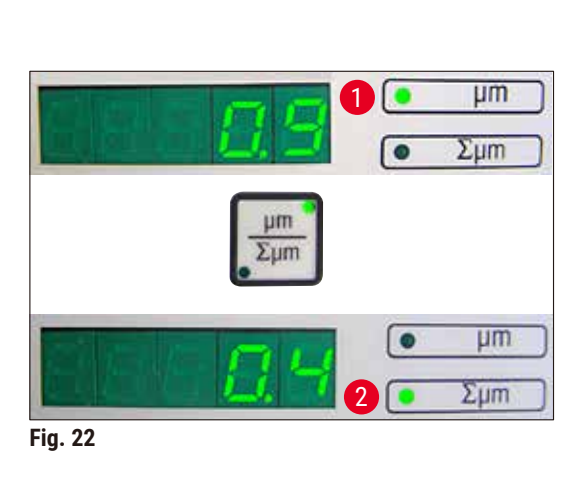

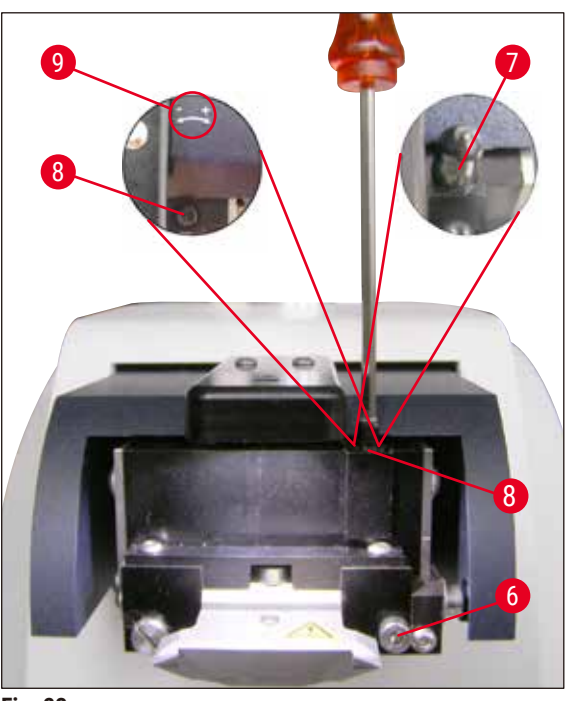

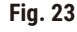

I det nederste (femsifrede) displayet vises avviket i høydeamplitude i μm (f.eks. 0,9 μm). Denne verdien kan være enten positiv eller negativ. Du kan skifte displayvisning med knappen μm/Σμm. En tallverdi vil da vises (f. eks. 0,4). Dette betyr en rotasjon med klokken på 0,4 (+ se (→ Fig. 23-9) – – (neg. tegn betyr en rotasjon mot klokken – se (→ Fig. 23-9)). Hvis verdien er 0, er det ikke mulig å forbedre høydeamplituden.

Trykk på <u>STOP</u>-knappen. Bruk en sekskantnøkkel (størrelse 3), skru av klemskruen (→ Fig. 23-6) så vidt, trekk av hetten (→ Fig. 23-7) ved å dra den oppover (oppbevar den på et trygt sted), og vri justeringsskruen (→ Fig. 23-8) med tilsvarende verdi (0,4 runder i dette tilfellet) med klokken (i +-retning, (→ Fig. 23-9)) ved hjelp av en sekskantnøkkel i størrelse 3. Stram skruen (→ Fig. 23-6) ved å vri med klokken.

### Merknad

Hvis displayet viser  $\Sigma \mu m$  ( $\rightarrow$  Fig. 22-2) 0 (optimal), og verdien i  $\mu m$  ( $\rightarrow$  Fig. 22-1) er uakseptabelt høy, må du skifte bladet.

- 6. Trykk på <u>RUN</u>-knappen og sjekk verdien gjenta steg 5-7 ved behov.
- Hvis den målte verdien blir akseptert, trykker du på <u>DOWN</u> (blinker grønt). VC beveger seg til laveste stilling – bladet beveger seg bakover. LED-en på VC lyser rødt igjen (LED-en på <u>RUN/</u> <u>STOP</u> er av).

 Apparatet forventer nå at VibroCheck kobles fra. Dette gjøres ved å koble VibroChecks USBtilkobling fra hovedapparatet og dra VibroCheck ut av svalehaleføringen. Lyset i <u>DOWN</u>-knappen fortsetter å blinke – vent til lyset i <u>DOWN</u>-knappen slokkes. Apparatet er nå i normal driftsmodus igjen.

#### 6.2 Bruke VibroCheck med Leica VT1200 S

#### Advarsler

Følgende instruksjoner må følges nøyaktig. I motsatt fall risikerer du å skade apparatet alvorlig.

Vi anbefaler å bruke VibroCheck etter hvert bladskift for å finne den optimale bladposisjonen og viktige snitteparametere.

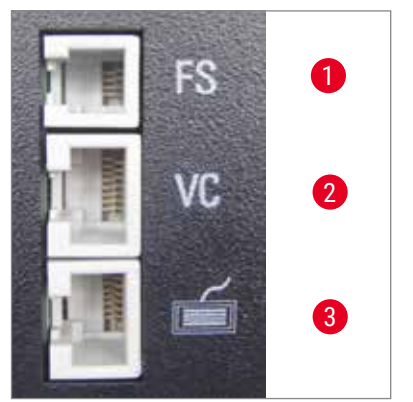

- Fotbryter for VT
   VibroCheck
- 3 Kontrollpanel for VT

Fig. 24

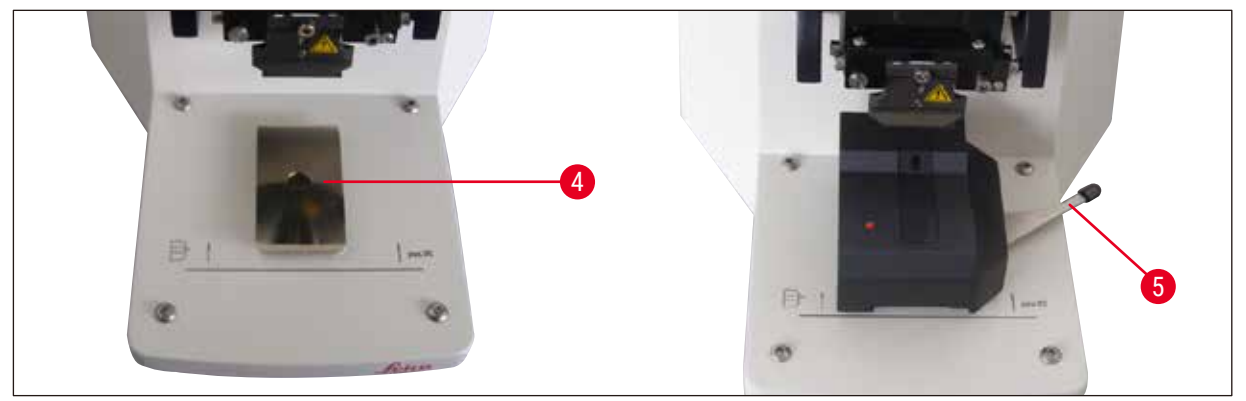

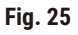

Før montering, må svalehaleføringen ( $\rightarrow$  Fig. 25-4) flyttes til laveste posisjon ved hjelp av <u>DOWN</u>-knappen!

 Brukeren installerer VibroCheck: Skyv VC langs svalehaleføringen (→ Fig. 25-4) til den er forbi merket på apparatets sokkel (bakre stopp) og spenn den fast med spaken (→ Fig. 25-5). Sett inn bladet og stram det godt. Sett bladet tilbake til snitteposisjon, (se (→ Fig. 17)).  Sett VibroCheck-tilkoblingsstøpselet (VC) i kontakten i panelet (→ Fig. 24-2) på venstre side. LED-en på VC blinker kort rødt, og fortsetter med å lyse rødt. Kontrollpanelet oppdager VC, se (→ Fig. 26). Lyset i <u>DOWN</u>-knappen blinker grønt.

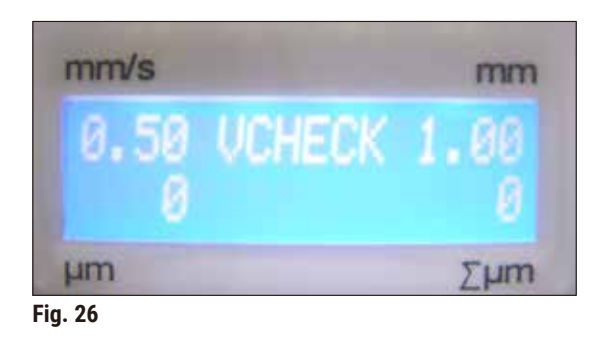

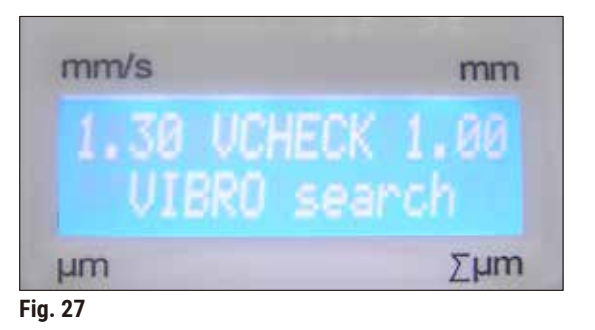

- Brukeren trykker på <u>DOWN</u>-knappen. VC flyttes til nederste posisjon, og bladet beveger seg til bakerste posisjon – LED-en i <u>RUN/STOP</u>-knappen blinker. LED-en på VC blinker kort rødt, og fortsetter med å lyse rødt.
- Brukeren trykker på <u>RUN/STOP</u>-knappen. Bladet flyttes først frem (til posisjonen rett over VibroCheck). Deretter settes VC i posisjonen hvor bladet delvis dekker til lyshindringen. LED-en på VC blinker grønt – <u>RUN/STOP</u> blinker gult. Betjeningspanel viser: VIBRO search se (→ Fig. 27). Søket kan vare opp til 1 minutt. Når VC-lyset lyser grønt og <u>RUN/STOP</u> lyser gult, starter bladvibrasjonen.

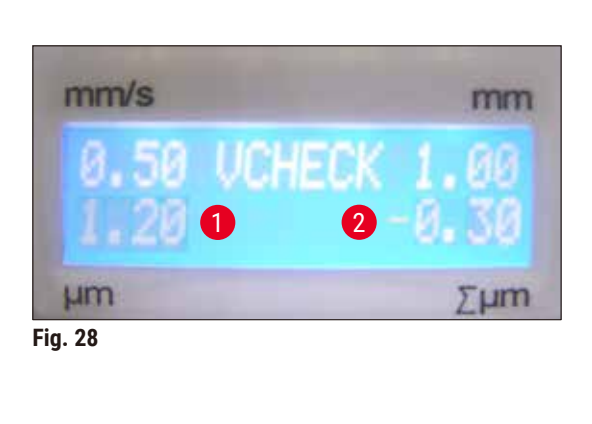

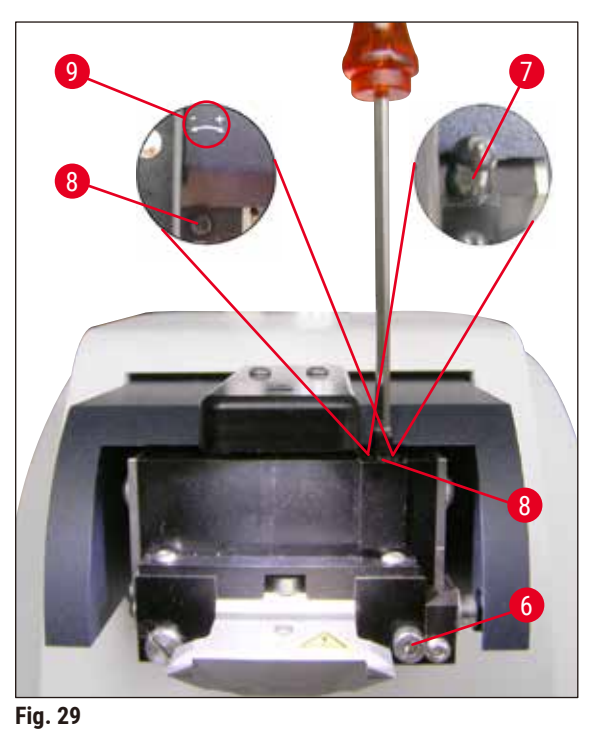

Avviket i høydeamplituden vises i displayet i µm ( $\rightarrow$  Fig. 28-1). Denne verdien kan være enten positiv eller negativ. En tallverdi (f.eks. -0,3) ( $\rightarrow$  Fig. 28-2) vises i  $\Sigma$ µm-displayet. Dette betyr en rotasjon **I RETNING MOT KLOKKEN** (på grunn av - ( $\rightarrow$  Fig. 29-9)) på 0,3 og reduserer høydeamplituden til et minimum. (Dersom det ikke er noe tegn foran, er rotasjonen med klokken + ( $\rightarrow$  Fig. 29-9).) Hvis verdien er **0**, er det ikke mulig å forbedre høydeamplituden.

- Trykk på STOP-knappen. Skru av klemskruen (→ Fig. 29-6) svært forsiktig ved hjelp av sekskantnøkkelen (størrelse 3). Trekk av hetten (→ Fig. 29-7) ved å dra den oppover og av (oppbevar den på et trygt sted), og vri justeringsskruen 0,3 runder (→ Fig. 29-8) MOT KLOKKEN (-), (→ Fig. 29-9) ved hjelp av en sekskantnøkkel av størrelse 3. Stram skruen (→ Fig. 29-6) ved å vri med klokken.
- 6. Trykk på RUN-knappen og sjekk verdien gjenta steg 5-7 ved behov.

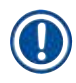

#### Merknad

Hvis displayet viser  $\Sigma \mu m$  ( $\rightarrow$  Fig. 28-2) 0 (optimal), og verdien i  $\mu m$  ( $\rightarrow$  Fig. 28-1) er uakseptabelt høy, må du skifte bladet.

 Hvis den målte verdien blir akseptert, trykker du på <u>DOWN</u> (blinker grønt). VC beveger seg til laveste stilling – bladet beveger seg bakover. Kontrollelementer på VT-kontrollpanelet viser: VIBRO END (→ Fig. 30). LED-en på VC lyser rødt igjen.

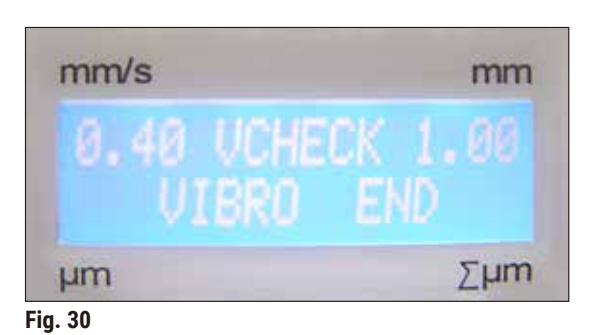

 Apparatet forventer nå at VibroCheck kobles fra. Dette gjøres ved å koble VibroChecks USBtilkobling fra hovedapparatet og dra VibroCheck ut av svalehaleføringen. Lyset i <u>DOWN</u>-knappen fortsetter å blinke – vent til lyset i <u>DOWN</u>-knappen slokkes. Apparatet er nå i normal driftsmodus igjen.

### Funksjonsfeil: Forklaringer og feilsøking

### 7. Funksjonsfeil: Forklaringer og feilsøking

#### 7.1 Feilmeldinger og feilsøking

| Feilnr./INF-nr. | Feil                                                                                                    | Problemløsninger                                                                                                    | Kommentar                                                                                                    |
|-----------------|----------------------------------------------------------------------------------------------------|----------------------------------------------------------------------------------------------------|----------------------------------------------------------------------------------------------------|
| Feil 01         | <ul> <li>Feil kontrollpanel<br/>(Leica VT1200 eller<br/>Leica VT1200 S)</li> </ul>                              | <ul> <li>Bruk riktig kontrollpanel<br/>for apparatet.</li> </ul>                                                                                                    | <ul> <li>Bruk av feil kontrollpanel<br/>skader ikke apparatet,<br/>men ingen funksjoner<br/>vil være tilgjengelige.</li> </ul> |
| Feil 21         | <ul> <li>Hodet svinger ikke på<br/>plass.</li> </ul>                                                            | <ol> <li>Kontroller om det er<br/>valgt en amplitudeverdi.</li> <li>Prøv å få hodet til å<br/>svinge på plass ved å<br/>slå forsiktig til det med<br/>hånden.</li> <li>Hvis hodet ikke<br/>svinges på plass,<br/>må serviceansvarlig<br/>kontaktperson i Leica<br/>kontaktes.</li> </ol>                    |                                                                                                    |
| Feil 22         | <ul> <li>Tidsavbrudd ved<br/>oppstart av x-aksen.<br/>(Tidsavbrudd)</li> </ul>                                  | <ul> <li>Ta kontakt med<br/>serviceansvarlig!</li> </ul>                                                                                                    |                                                                                                    |
| Feil 23         | <ul> <li>DC-motor med x-akse<br/>roterer ikke (under<br/>initialisering eller<br/>ved normal drift).</li> </ul> | <ul> <li>Ta kontakt med<br/>serviceansvarlig!</li> </ul>                                                                                                    |                                                                                                    |
| Feil 24         | <ul> <li>"X-Start" grensebryter<br/>er ikke nådd.</li> </ul>                                                    | <ul> <li>Ta kontakt med<br/>serviceansvarlig!</li> </ul>                                                                                                    |                                                                                                    |
| Feil 25         | <ul> <li>Det er ikke mulig å<br/>flytte vekk fra "X-Start"<br/>grensebryter.</li> </ul>                         | <ul> <li>Ta kontakt med<br/>serviceansvarlig!</li> </ul>                                                                                                    |                                                                                                    |
| Feil 26         | <ul> <li>X-Stop-grensebryter<br/>nådes ikke.</li> </ul>                                                         | <ul> <li>Ta kontakt med<br/>serviceansvarlig!</li> </ul>                                                                                                    |                                                                                                    |
| Merknad         |                                                                                                    |                                                                                                    |                                                                                                    |
| Etter alle fe   | eilmeldinger <b>MÅ</b> apparatet sl                                                                             | ås av og deretter på igjen ved                                                                                                    | d hjelp av hovedbryteren.                                                                                                    |
| Feil 27         | <ul> <li>"Nedre" grensebryter til<br/>Z-aksen nås ikke under<br/>oppstart eller drift.</li> </ul>               | <ul> <li>Kontroller om det<br/>ligger hindringer i<br/>veien for isbrettet.</li> <li>Fjern hindringen. Fjern<br/>hindringen. Hvis det ikke<br/>finnes noen hindringer,<br/>og hvis feilmeldingen<br/>vedvarer etter at<br/>apparatet er slått på<br/>igjen: Ta kontakt med<br/>serviceansvarlig.</li> </ul> |                                                                                                    |

| Feilnr./INF-nr.                                                                                                    | Feil                                                                                                    | Problemløsninger                                                                                                    | Kommentar                 |  |
|----------------------------------------------------------------------------------------------------|----------------------------------------------------------------------------------------------------|----------------------------------------------------------------------------------------------------|---------------------------|--|
| Feil 28                                                                                                    | <ul> <li>"Top" grensebryteren til<br/>Zaksen er ikke nådd.</li> </ul>                                                     | <ul> <li>Kontroller om det<br/>ligger hindringer i<br/>veien for isbrettet.</li> <li>Fjern hindringen. Fjern<br/>hindringen. Hvis det ikke<br/>finnes noen hindringer,<br/>og hvis feilmeldingen<br/>vedvarer etter at<br/>apparatet er slått på<br/>igjen: Ta kontakt med<br/>serviceansvarlig.</li> </ul> |                           |  |
| Feil 31                                                                                                    | <ul> <li>Begge X-sensorer er<br/>aktivert (under oppstart<br/>eller i normal drift)</li> </ul>                            | <ul> <li>Ta kontakt med<br/>serviceansvarlig!</li> </ul>                                                                                                    |                           |  |
| Feil 32                                                                                                    | <ul> <li>Begge Z-sensorene<br/>er aktivert (under<br/>initialisering eller<br/>ved normal drift)</li> </ul>               | <ul> <li>Ta kontakt med<br/>serviceansvarlig!</li> </ul>                                                                                                    |                           |  |
| Merknad                                                                                                    |                                                                                                    |                                                                                                    |                           |  |
| Etter alle fe                                                                                                    | eilmeldinger <b>MÅ</b> apparatet sl                                                                                       | ås av og deretter på igjen ved                                                                                                    | l hjelp av hovedbryteren. |  |
| InF 41                                                                                                    | <ul> <li>Kontrollerkort (C1/<br/>bakre panel) og<br/>tastatur (C2) har ulike<br/>programvareversjoner</li> </ul>          | <ul> <li>På grunn av de ulike<br/>programvareversjonene<br/>er det mulig at noen<br/>eller alle apparatets<br/>funksjoner er helt eller<br/>delvis utilgjengelige.<br/>Ta kontakt med<br/>serviceansvarlig og<br/>oppdater programvaren<br/>til nyeste versjon.</li> </ul>                                  |                           |  |
| InF 42                                                                                                    | <ul> <li>Kontrollbord (C1/<br/>bakpanel) og<br/>VibroCheck (C3)<br/>har forskjellige<br/>programvareversjoner.</li> </ul> | <ul> <li>På grunn av de ulike<br/>programvareversjonene<br/>er det mulig at noen<br/>eller alle apparatets<br/>funksjoner er helt eller<br/>delvis utilgjengelige.</li> </ul>                                                                                                    |                           |  |
| Merknad                                                                                                    |                                                                                                    |                                                                                                    |                           |  |
| <ul> <li>InF-meldinger kan fjernes ved å trykke på CLEAR-knappen.</li> <li>Meldingen vises én gang hver gang apparatet slås på ON.</li> <li>InF-meldinger vil ikke låse apparatet.</li> <li>Etter alle feilmeldinger MÅ apparatet slås av og deretter på igjen ved hjelp<br/>av hovedbryteren. – Unntak er InF 41 og 42.</li> </ul> |                                                                                                    |                                                                                                    |                           |  |

| Feilnr./INF-nr.                                      | Feil                                                                                                    | Problemløsninger                                                                                                    | Kommentar                                                                                                    |
|------------------------------------------------------|----------------------------------------------------------------------------------------------------|----------------------------------------------------------------------------------------------------|----------------------------------------------------------------------------------------------------|
| Feil 51                                              | <ul> <li>Det er ikke mulig med<br/>horisontal kalibrering av<br/>VibroCheck.</li> </ul>                                      | <ul> <li>Mulig betjeningsfeil,<br/>se bruksanvisningen.</li> <li>Store skader eller<br/>smuss på bladet eller<br/>bladholderen. Bruk et<br/>nytt blad eller en ny<br/>bladholder.</li> <li>Kontrollerene har ulike<br/>programvareversjoner<br/>Oppdater programvaren.</li> <li>VibroCheck er defekt.<br/>Få den undersøkt av<br/>serviceansvarlig.</li> </ul> | <ul> <li>Det vil bli utført<br/>kalibrering selv<br/>om bladet er ujevnt.<br/>Det må være store<br/>synlige skader eller<br/>smuss før bladets<br/>kalibrering blir<br/>automatisk avbrutt.</li> </ul> |
| Feil 52                                              | <ul> <li>Grunnleggende<br/>kalibrering av<br/>lyshindring er ikke<br/>mulig for VibroCheck.</li> </ul>                       | <ul> <li>Lampe eller mottaker<br/>er defekt.</li> <li>VibroCheck er defekt.</li> <li>Ta kontakt med<br/>serviceansvarlig!</li> </ul>                                                                                                    |                                                                                                    |
| Feil 53                                              | <ul> <li>Søk etter<br/>VibroCheckblad<br/>var ikke vellykket.</li> </ul>                                                     | <ul> <li>Blad og/eller bladholder<br/>svinger ikke ut eller er<br/>ikke montert.</li> <li>Emitterdiode eller<br/>mottaker er skitten.<br/>Rengjør.</li> <li>VibroCheck er defekt.</li> </ul>                                                                                                    | <ul> <li>Leica VT1200 beveger<br/>seg til den laveste<br/>Z-posisjonen ved<br/>hjelp av skrittmotoren<br/>etter et mislykket<br/>forsøk. (muliggjør<br/>bladinnsetting).</li> </ul>                    |
| Kommunikasjon<br>mellom tastatur –<br>Leica VT1200 S | <ul> <li>Kommunikasjonsfeil<br/>mellom styreenhet<br/>og VT</li> </ul>                                                       | <ul> <li>Leica VT1200 S<br/>displayet lyser, men blir<br/>stående tomt.</li> <li>Leica VT1200: en rekke<br/>av prikker blinker.</li> <li>Ta kontakt med<br/>serviceansvarlig!</li> </ul>                                                                                                    |                                                                                                    |
| Kniven/bladet<br>kolliderer med<br>bufferbrettet     | <ul> <li>Bufferbrettet var ikke<br/>skjøvet inn til bakstiften<br/>eller var ikke spent fast<br/>under montering.</li> </ul> | <ul> <li>Skyv inn bufferbrettet så<br/>langt det går og spenn<br/>det fast med håndtaket.</li> </ul>                                                                                                    |                                                                                                    |
| VibroCheck<br>kolliderer med<br>bladet               | <ul> <li>VibroCheck var ikke<br/>skjøvet helt inn eller var<br/>ikke spent fast under<br/>montering.</li> </ul>              | <ul> <li>Skyv inn VibroCheck så<br/>langt det går og spenn<br/>det fast med håndtaket.</li> </ul>                                                                                                    |                                                                                                    |
|                                                      | <ul> <li>Det er ikke mulig å bytte<br/>fra <u>SINGLE</u> til <u>CONT.</u></li> </ul>                                         | • I <u>MAN</u> -modus er det bare                                                                                                    | e mulig med enkle snitt.                                                                                                    |
|                                                      | <ul> <li>Snittvinduet kan ikke<br/>defineres.</li> </ul>                                                                     | <ul> <li>I <u>MAN</u>-modus er det bare</li> <li>Hvis det kreves flere snit<br/><u>AUTO</u>-modus.</li> </ul>                                                                                                    | emulig med enkle snitt.<br>t, må du bytte til                                                                                                    |

| Feilnr./INF-nr.          | Feil                                                                                                    | Problemløsninger | Kommentar                                                                                                    |
|--------------------------|----------------------------------------------------------------------------------------------------|------------------|----------------------------------------------------------------------------------------------------|
| мемо                     | <ul> <li>IKKE godkjent:</li> <li>Negative verdier</li> <li>Verdier på mer enn<br/>1000 µm</li> </ul>                                                                                                    |                  |                                                                                                    |
| AUTO<br>MAN              | <ul> <li>I <u>MAN</u>-modus, mates<br/>sist lagret verdi når<br/><u>AUTO FEED</u> trykkes.</li> </ul>                                                                                                    |                  | Merk: Blokkert når <u>RUN</u><br>er aktiv!                                                                                         |
| PAUSE                    | <ul> <li>Når en knapp trykkes,<br/>høres et lydsignal.</li> </ul>                                                                                                    |                  | <ul> <li>I MAN-modus høres<br/>det et kort lydsignal<br/>hvis PAUSE -knappen<br/>ikke har fått tildelt en<br/>funksjon.</li> </ul> |
| <u>56</u> -              | Merknad                                                                                                    |                  |                                                                                                    |
|                          | Hvis grensen på 1000 timer overskrides mens apparatet er i normal<br>driftsmodus, blinker <b>Ser</b> i øvre tresifrede lysdiode i ca. tre sekunder ette<br>at snitteprosessen har blitt avsluttet med <b>RUN/STOP</b> -knappen. Dette vis<br>at den vibrerende delen trenger service. |                  |                                                                                                    |
| Apparatet virker<br>ikke | <ul> <li>Pluggtilkoblinger er løse,<br/>eller apparatet er ikke<br/>koblet til eller koblet feil<br/>til strømforsyningen.</li> <li>VT-tilkoblingskabel:<br/>Sjekk styreenheten<br/>og nettstøpselet.</li> <li>Bytt ut sikringene.</li> </ul>                                         |                  |                                                                                                    |

#### 7.2 Bytte hovedsikringen

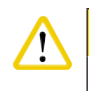

#### Forsiktig

Koble alltid fra strømforsyningen før du bytter sikringer!

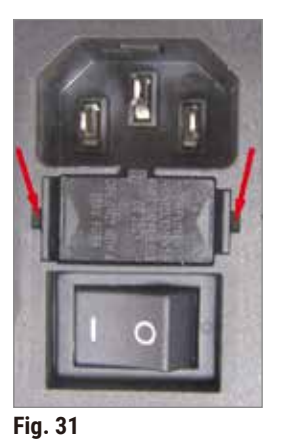

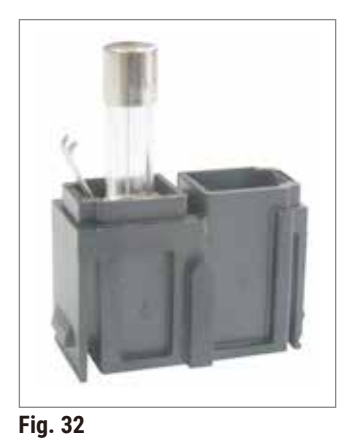

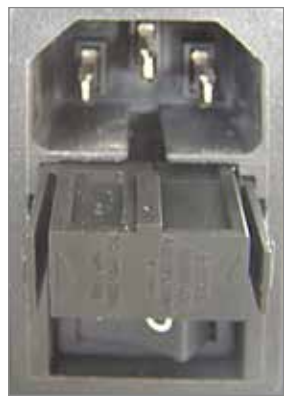

Fig. 33

- Ta ut sikringshuset på høyre side av apparatet over strømbryteren. Dette gjøres ved å skyve et egnet verktøy (liten skrutrekker) inn i sporene på høyre og venstre side (→ Fig. 31) og dra det forsiktig ut.
- Fjern den defekte sikringen og erstatt den med reservesikringen som er inkludert i standardleveringen (→ Fig. 32).
- Sett sikringshuset inn i holderen i apparatet igjen i henhold til figur (→ Fig. 33), og skyv det forsiktig inn til du hører det klikker på plass.

#### 8. Rengjøring og vedlikehold

#### 8.1 Rengjøring av apparatet

#### Advarsler

- Sett alltid bladene tilbake i bladetuiet/dispenseren når de ikke er i bruk.
- Ved håndtering av rengjøringsmidler, følg produsentens sikkerhetsinstruksjoner og overhold gjeldende sikkerhetsregler ved laboratoriet.
- Ikke bruk xylen eller løsemidler som inneholder aceton eller xylen ved rengjøring av de utvendige flatene på apparatet. De lakkerte flatene tåler ikke aceton eller xylen!
- Sørg for at væske ikke trenger inn i apparatet under rengjøring.

#### Før apparatet rengjøres må du gjøre følgende:

- Slå av hovedbryteren på siden av apparatet.
- Sett dekslet på forstørrelsesglasset.
- Ta bladet ut av bladholderen og sørg for at det avhendes på en trygg måte.
- Dra isbrettet og bufferbrettet av svalehaleføringen, og sett dem på grunnplaten.
- Ta ut bufferbrettet og tøm det. Sørg for at innholdet i bufferbrettet avhendes riktig.
- Fjern prøveplaten og legg den flatt på grunnplaten.
- Fjern prøven med et enkeltsidet blad, og fjern eventuelle rester av cyanoakrylatlim fra prøveplaten.

#### Apparat og utvendige overflater

Om nødvendig kan de lakkerte utvendige flatene på betjeningspanelene rengjøres med et mildt husholdningsrengjøringsmiddel eller såpevann og deretter tørkes med en klut.

Apparatet må være helt tørt før det kan brukes igjen.

#### Rengjøre bladene

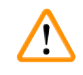

#### Advarsler

Tørk alltid av bladet fra baksiden av bladet (safirblad) mot eggen. Tørk **ALDRI** av i motsatt retning - fare for personskader!

Ved rengjøring brukes en alkoholbasert løsning eller aceton.

### 9 Bestillingsinformasjon for ekstrautstyr, forbruks- og reservedeler

| Betegnelse                                               | Bestillingsnr. |
|----------------------------------------------------------|----------------|
| Isbrett                                                  | 14 0481 42010  |
| Bufferbrett                                              |                |
| Bufferbrett, montering (plast)                           | 14 0481 42089  |
| Bufferbrett, montering (metall)                          | 14 0481 42084  |
| Bufferbrett, dobbeltvegget, montering                    | 14 0481 44837  |
| lokk for å dekke bufferbrettet av plast eller metall     | 14 0481 42090  |
| Slangeklemme                                             | 14 0481 41952  |
| Prøveplate                                               |                |
| Prøveplate, ikke-retningsbestemt (for 20 mm høye prøver) | 14 0481 42086  |
| Prøveplate, ikke-retningsbestemt (for 10 mm høye prøver) | 14 0481 43399  |
| Prøveskive, orienterende                                 | 14 0481 42068  |
| Blad                                                     |                |
| Safirblad, bladvinkel på 22°                             | 14 0216 39372  |
| Knivholder, montering                                    | 14 0481 42030  |
| VibroCheck                                               | 14 0481 42075  |
| Display                                                  |                |
| Mikroskop, montering                                     | 14 0481 42024  |
| Deksel for LED-tilkoblingen                              | 14 0481 43402  |
| Forstørrelsesglass, montering                            | 14 0481 42035  |
| LED-belysning                                            |                |
| Modulhøyeffektspot, LED 1000                             | 14 6000 04825  |
| Modul-LED-høyeffektspoter, 2-arms                        | 14 6000 04826  |
| Lim                                                      |                |
| Cyanoakrylatlim som inneholder 10 gr.                    | 14 0371 27414  |
| Fotbryter                                                | 14 0481 43397  |
| Beskyttelsesdeksel, lite                                 | 14 0212 43742  |
| Beskyttelsesdeksel, stort                                | 14 0212 43743  |
| Sikring: utskåret T1A, 5*20                              | 14 6943 01000  |
| Deksel for LED-tilkoblingen                              | 14 0481 43402  |
| Julabo FL300, Sirkulasjonskjøler                         |                |
| 100 V/50-60 Hz                                           | 14 0481 48439  |
| 115 V/50 Hz                                              | 14 0481 48437  |
| 230 V/50-60 Hz                                           | 14 0481 48436  |
| 230 V/60 Hz                                              | 14 0481 48438  |
| Antifrogen N                                             | 14 0481 45443  |

### 9. Bestillingsinformasjon for ekstrautstyr, forbruks- og reservedeler

#### 9.1 Tilleggsutstyr for standardprøver

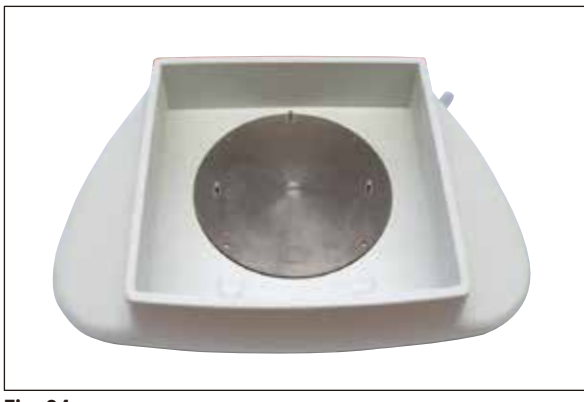

Fig. 34

#### Isbrett

- Uttakbar
- Skuffutforming
- Holder seg stabil på grunnflaten når du forbereder prøver
- Integrert håndstøtte til bruk med Leica VT1200/Leica VT1200 S.

#### 9.1.1 Bufferbrett

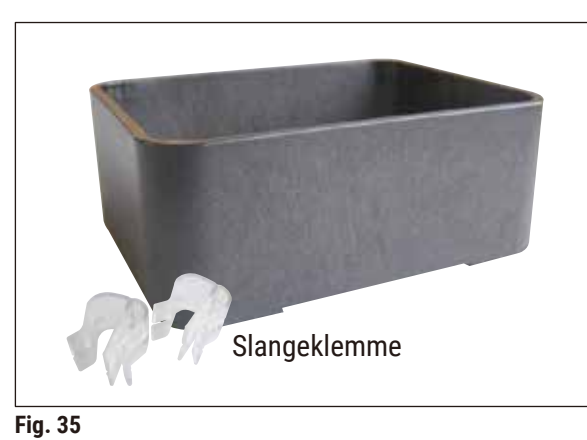

#### Bufferbrett, montering (plast)

- Bufferbrett og lokk
- Magnetisk holder for prøveplaten
- Prøveplate, ikke orienterbar
- Klemme (2x) for å holde fast slangen i bufferbrettet
- Volum: 125 cm<sup>3</sup> \*
- · Kan brukes i autoklav

Bestillingsnr. .....14 0481 42089

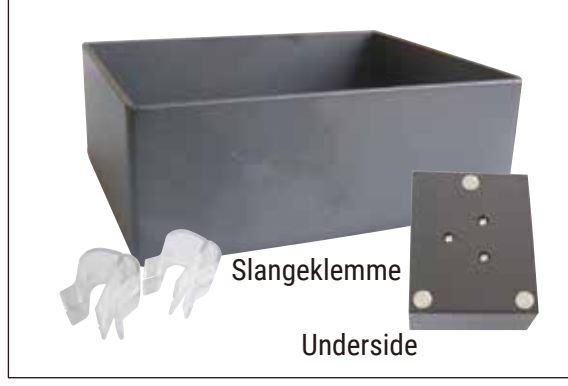

Fig. 36

#### **Bufferbrett, montering (metall)**

- Bufferbrett og lokk
- Magnetisk holder for prøveplaten (se forminsket detalj)
- · Prøveplate, ikke orienterbar
- Klemme (2x) for å holde fast slangen i bufferbrettet
- Volum: 125 cm<sup>3</sup> \*
- · Kan ikke brukes i autoklav

Bestillingsnr. .....14 0481 42084

\* (Spesifikasjoner uten bladholderen, målt 4 mm under øvre kant av bufferbrettet)

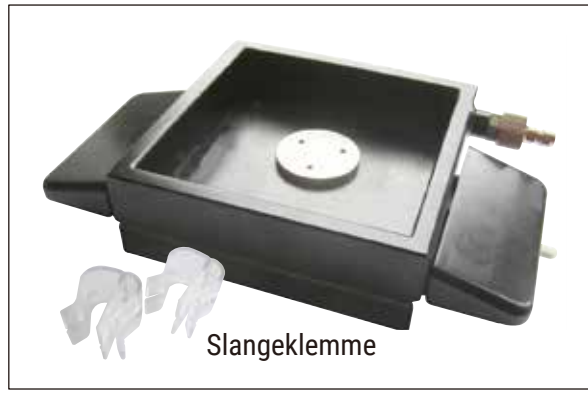

Fig. 37

## Bufferbrett, tovegget, inkl. integrert håndstøtte, montering

- Bufferbrett, dobbeltvegget
- Magnetisk holder for prøveplaten
- Prøveplate, ikke orienterbar
- Klemme for å holde slangen på plass i buffertbrettet
- Volum: 400 cm<sup>3</sup> \*
- Kan ikke brukes i autoklav
- Slangesett for tilkobling av sirkulasjonskjøler (f.eks. 14 0481 48436)

Bestillingsnr. ......14 0481 44837

#### Lokk for tildekking av bufferbrettet

• Bufferbrettet fås i plast (14 0481 42089) eller metall (14 0481 42084)

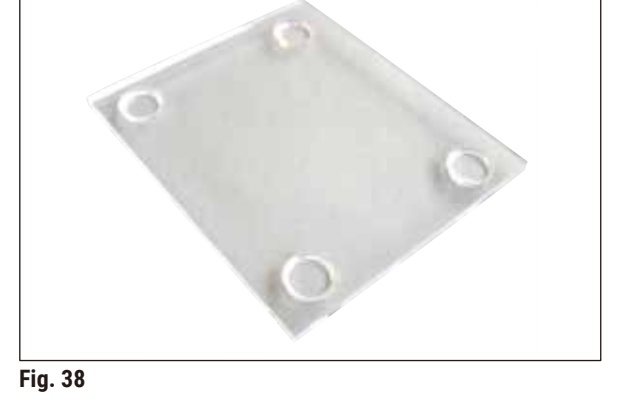

#### 9.1.2 Prøveplate

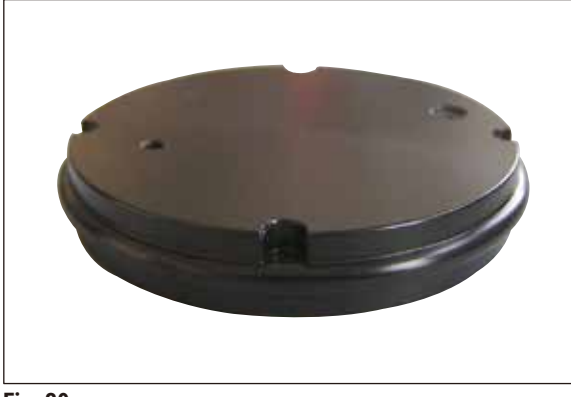

Fig. 39

### Bestillingsnr. .....14 0481 42090

#### Prøveplate, ikke orienterbar

- For 2 cm høye prøver
- Kan roteres 360°
- · Festet med magneter i bufferbrettet

Bestillingsnr. ......14 0481 42086

\* (Spesifikasjoner uten bladholderen, målt 4 mm under øvre kant av bufferbrettet)

### Bestillingsinformasjon for ekstrautstyr, forbruks- og reservedeler 9

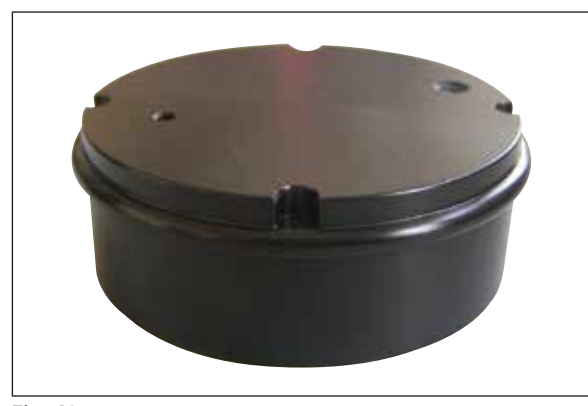

Fig. 40

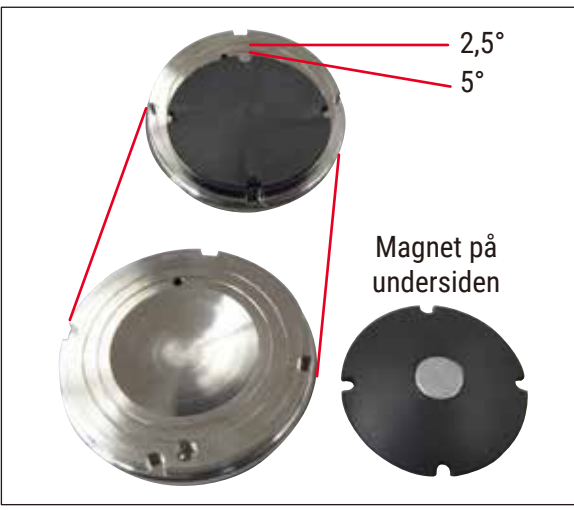

#### Prøveplate, ikke orienterbar

- For 1 cm høye prøver
- Kan roteres 360°
- · Festet med magneter i bufferbrettet

#### Prøveskive, orienterende

- Inkl. dreiehåndtak
- Inkl. merker for innstilling av prøvene i vinkel på 2,5° og 5°

Fig. 41

#### 9.1.3 VibroCheck

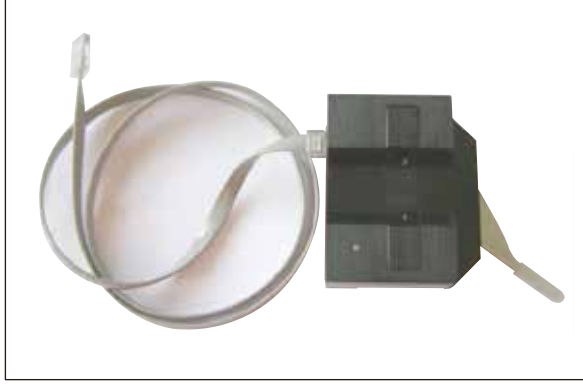

Fig. 42

Måleinstrument (ekstrautstyr) for visning av bladets vertikale avvik (i  $\mu$ m) og for visning av rotasjonsretningen til skruene som brukes til å minimere bladets vertikale avvik. Kan justeres med justeringsskruen på bladholderen.

#### 9.1.4 Blader

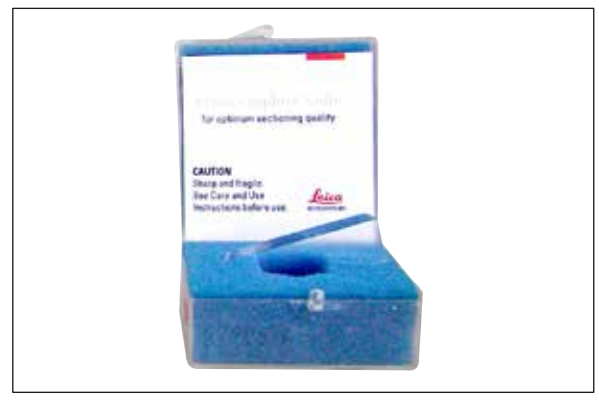

Fig. 43

#### 9.1.5 Mikroskop, montering

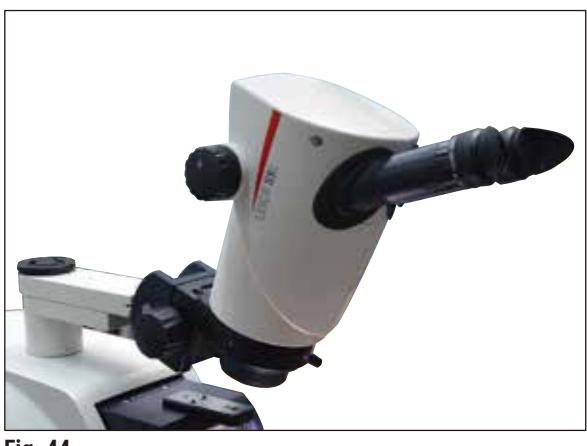

Fig. 44

Safırblad, bladvinkel på 22°

Bladet kan slipes på nytt.

- Mikroskopstativ
- S9E Stereozoommikroskop
- 2 okularer, 10x23 B, justerbare
- Beskyttende objektivglass
- Bæresylinder med 3 skruer
- Støvdeksel, stort
- · Adapter for modul LED-høyeffektspoter, 2-arm
- Deksel for LED-tilkoblingen

9.1.6 Forstørrelsesglass, montering

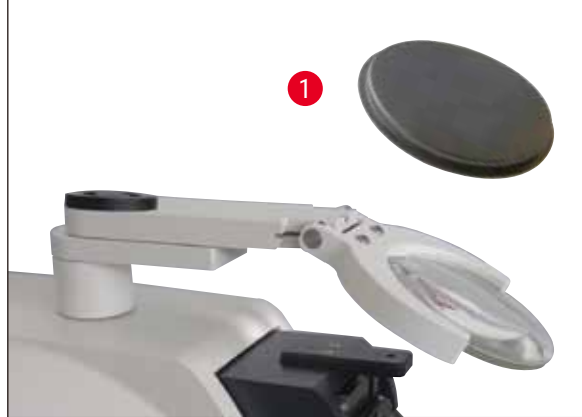

Fig. 45

- Forstørrelsesglasstativ
- Linse (2x forstørrelse) med linsedeksel
   (→ Fig. 45-1)
- Bæresylinder med 3 skruer
- Støvdeksel, stort
- · Adapter for modul LED-høyeffektspoter, 2-arm

Bestillingsnr. ......14 0481 42035

#### 9.1.7 Montere forstørrelsesglasstativ eller mikroskopstativ

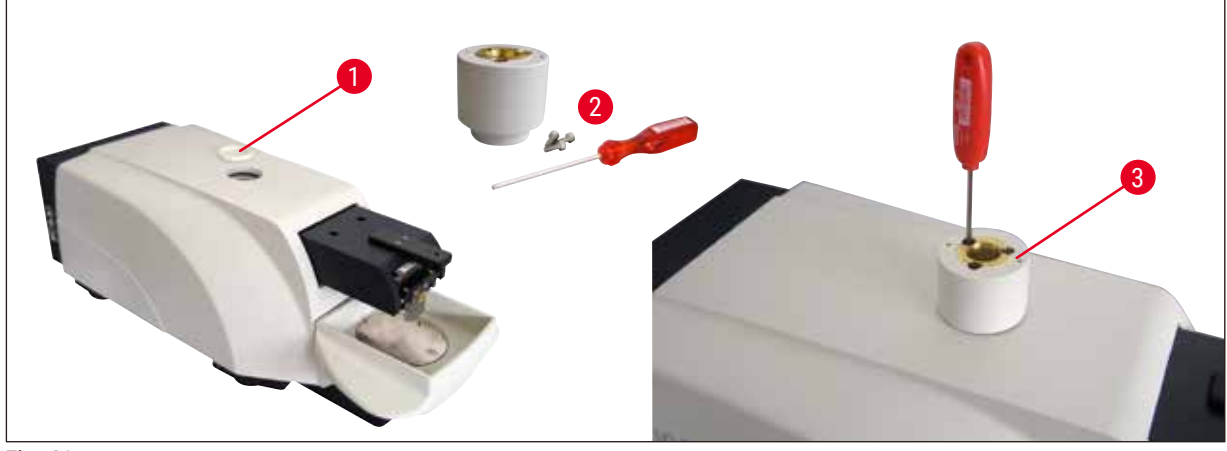

Fig. 46

- Først må du fjerne dekslet ( $\rightarrow$  Fig. 46-1) fra grunnenheten og oppbevare det på et sikkert sted.
- Sett de vedlagte sekskantskruene ( $\rightarrow$  Fig. 46-2) inn i hullet ( $\rightarrow$  Fig. 46-3) i lagerhylsen. Bruk
- sekskantnøkkelen av størrelse 3 til å skru inn skruene i det åpne sporet på oversiden av grunnenheten.
  Skyv forstørrelsesglasstativet eller mikroskopstativet inn i lagerhylsen så langt det går.

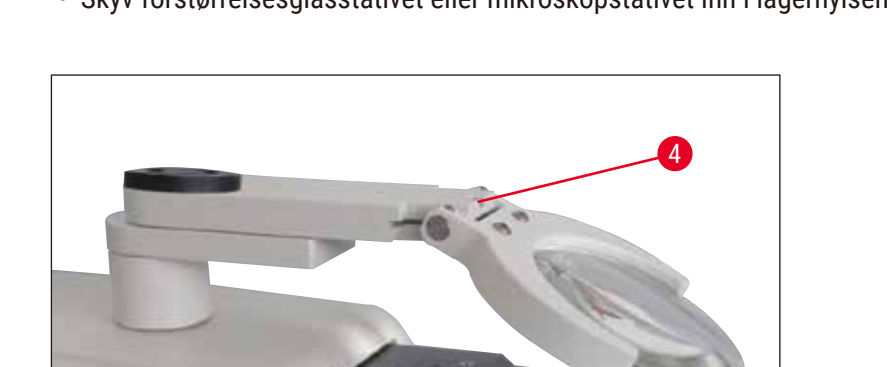

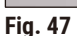

- Juster forstørrelsesglasset til ønsket hellingsvinkel og skru inn skruen ( $\rightarrow$  Fig. 47-4) med sekskantnøkkelen (størrelse 3) eller
- Sett S9E Stereozoom-mikroskopet i ringholderen og fest det ved å skru det ned ( $\rightarrow$  Fig. 48-5).
- Still inn ønsket hellingsvinkel for mikroskopet og fest det på plass ved å stramme skruen (→ Fig. 48-6) med klokken med sekskantnøkkelen (størrelse 3).
- Høyden på mikroskopet kan justeres ved bruk av innstillingshjul for høydejustering (→ Fig. 48-7) og tilpasses til den respektive prøven.

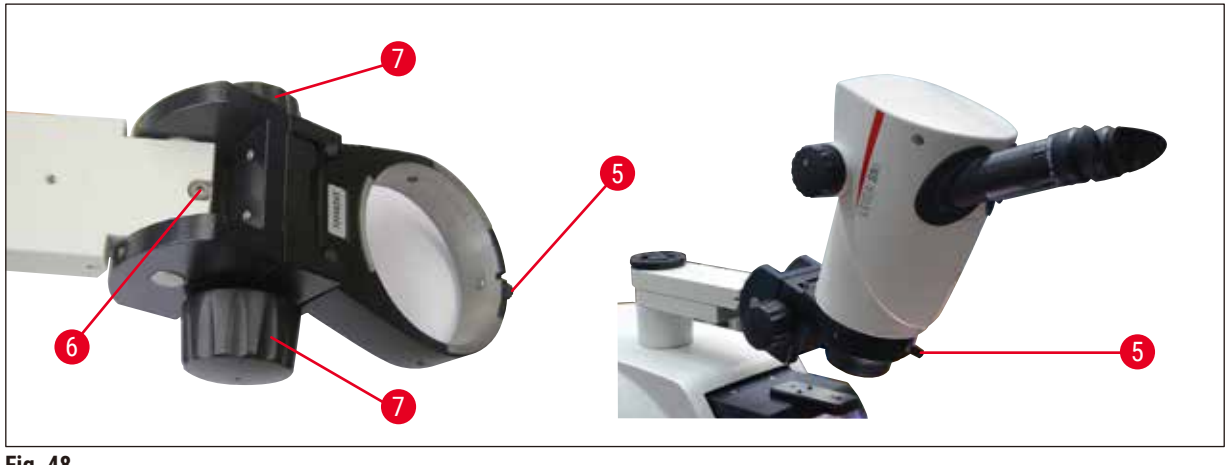

#### 9.1.8 Fiberoptisk belysning, kald lyskilde

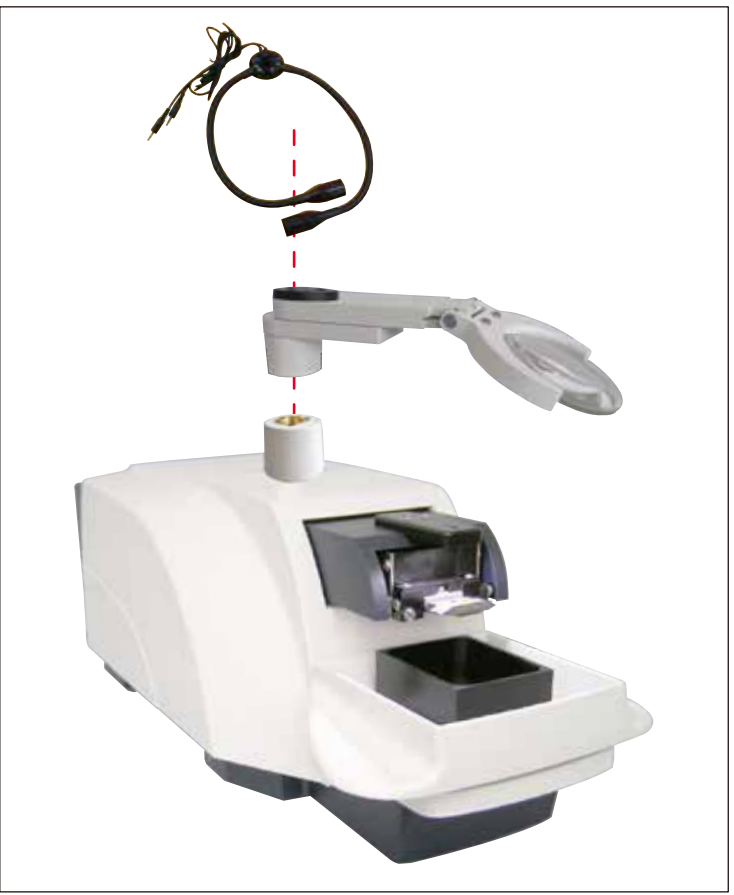

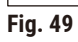

#### Merknad

Les nøye den medfølgende bruksanvisningen før bruk!

#### 9 Bestillingsinformasjon for ekstrautstyr, forbruks- og reservedeler

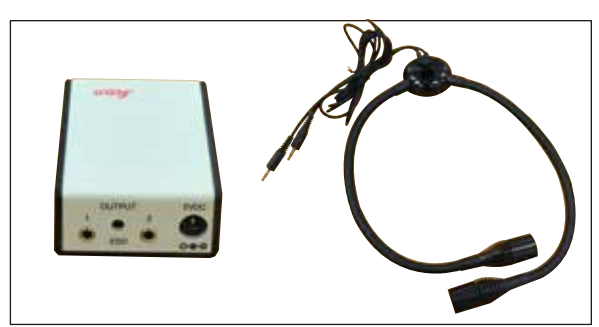

Fig. 50

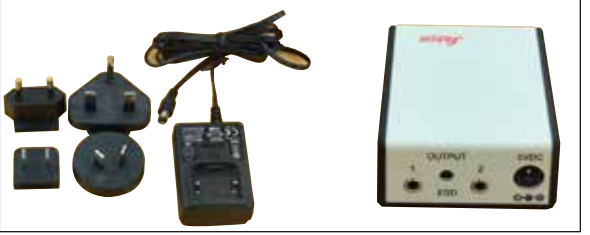

Fig. 51

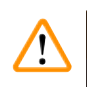

#### Advarsler

LED-belysningen må brukes ved den spenningen som står på typeskiltet (på undersiden av adapteren).

#### 9.1.9 Cyanoakrylatlim

Enkeltkomponentlim for liming av prøver til prøveplaten - inneholder 10 gr.

Bestillingsn. .....14 0371 27414

#### Sett fotbryteren inn i den øverste kontakten merket med FS ( $\rightarrow$ Fig. 52-5) på venstre side av grunnenheten.

• Fotbryteren utfører START/STOP-funksjonen.

Bestillingsnr. ......14 0481 43397

#### 9.1.10 Fotbryter

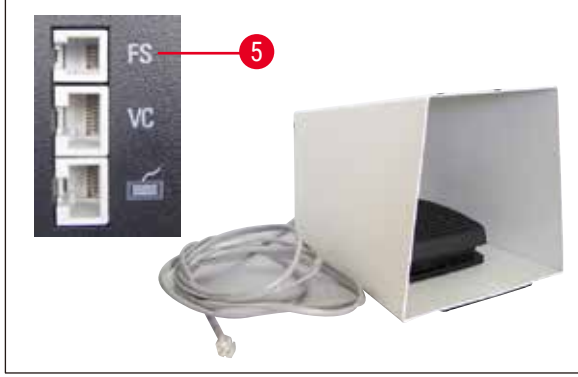

Fig. 52

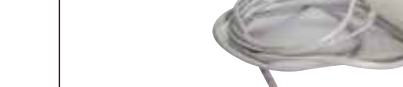

#### Modul-LED-høyeffektspoter, 2-arms

Modulhøyeffektspot, LED 1000

høyeffektspoter, 2-arms.

· Fungerer som lyskilde for modul-LED-

• Modul-LED-høyeffektspotene med 2 armer installeres etter at forstørrelsesglasset er installert i forstørrelsesglassholderen for såå kobles til modulhøyeffektspoten, LED 1000.

Bestillingsnr. ......14 6000 04826

Bestillingsnr. ......14 6000 04825

#### 9.1.11 Julabo FL300 – sirkulasjonskjøler

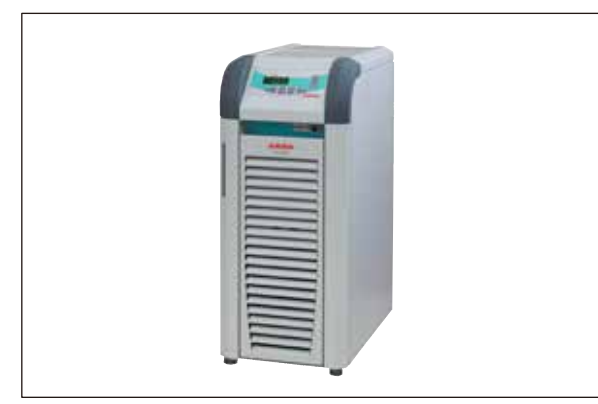

Sirkulasjonskjøler for forbindelse til det toveggede bufferbrettet Leica VT1000 S og Leica VT1200 / Leica VT1200 S. Temperaturområde: 20 °C til +40 °C

Anbefalt avkjølingsmedium:

Antifrogen N (**14 0481 45443**)

Blanding med vann (50 %/50 %)

Fig. 53

#### Brukseksempel:

Dersom (ved en romtemperatur på 20-22 °C) en temperatur på 4 °C skal oppnås i bufferbrettet, må verdiinnstillingen 0,5-2 °C velges.

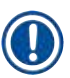

#### Merknad

For mer informasjon, se Brukerhåndboken som følger med dette apparatet.

#### 10. Garanti og service

#### Garanti

Leica Biosystems Nussloch GmbH garanterer at kontraktsproduktet som er levert har gjennomgått en omfattende kvalitetskontrollprosedyre basert på Leicas interne teststandarder og at produktet er uten feil og samsvarer med alle de tekniske spesifikasjonene og/eller garanterte karakteristikker.

Garantiens omfang er basert på innholdet i den inngåtte avtalen. Garantivilkårene til din Leicasalgsorganisasjon eller organisasjonen du har kjøpt produktet fra, skal gjelde til utelukkelse av alle andre.

#### Serviceinformasjon

Hvis du trenger støtte eller reservedeler, kontakt din Leica-representant eller Leica-forhandleren som du kjøpte apparatet fra.

Følgende opplysninger må oppgis:

- · Apparatets modellnavn og serienummer
- Sted hvor apparatet befinner seg og navn på kontaktperson
- Grunnen til at du tar kontakt
- Leveringsdato

#### Ta apparatet ut av bruk - avhending

Instrumentet eller deler til instrumentet må avhendes i henhold til gjeldende lokale forskrifter.

### **11** Bekreftelse på dekontaminering

#### 11. Bekreftelse på dekontaminering

Alle produkter som returneres til Leica Biosystems eller skal ha service på bruksstedet, må rengjøres og dekontamineres forskriftsmessig. Du finner en egen mal for bekreftelse på dekontaminering på vår nettside www.LeicaBiosystems.com, under produktmenyen. Denne malen må brukes til å oppgi alle nødvendige opplysninger.

Når et produkt returneres, må en kopi av den ferdig utfylte og signerte bekreftelsen følge med eller overleveres til serviceteknikeren. Avsender har ansvaret for produkter som sendes tilbake uten denne bekreftelsen eller med ufullstendig bekreftelse. Returnert gods som selskapet anser for å utgjøre en potensiell farekilde, vil sendes tilbake for avsenders regning og risiko.

### www.LeicaBiosystems.com

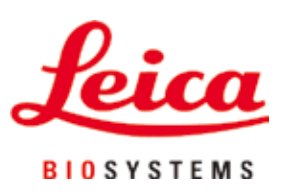

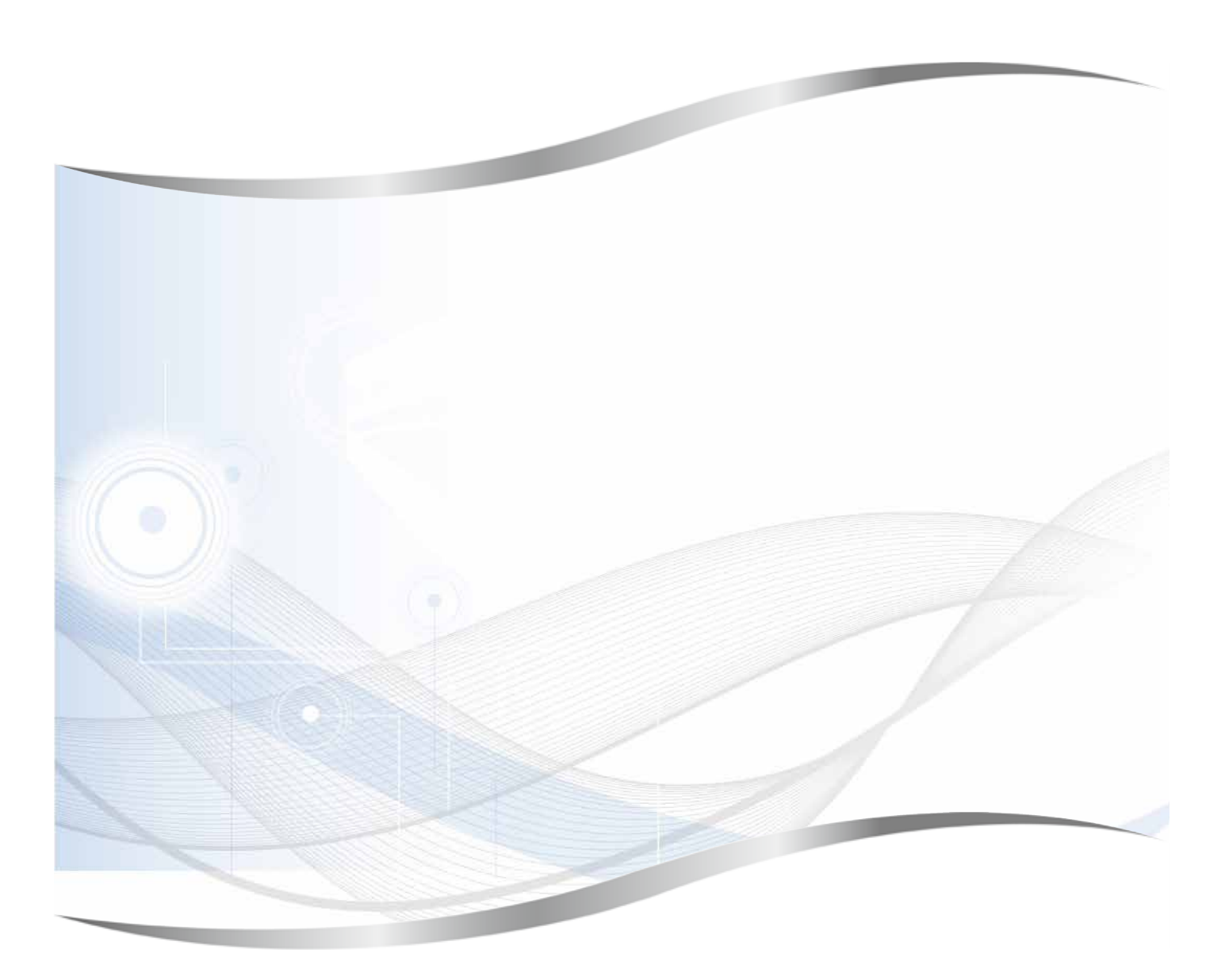

Leica Biosystems Nussloch GmbH Heidelberger Strasse 17 - 19 69226 Nussloch Tyskland

Tlf.: +49 - (0) 6224 - 143 0 Faks: +49 - (0) 6224 - 143 268 Nettside: www.LeicaBiosystems.com